# GESTIONE DEL SOSPETTO AVVELENAMENTO

# - Manuale utente -

Per accedere all'applicativo, cliccare sull'apposito link presente nella homepage del **PORTALE NAZIONALE DEGLI AVVELENAMENTI DOLOSI DEGLI ANIMALI** (https://avvelenamenti.izslt.it/).

| biture Zeeperflattice S<br>del Laore dell'Issent<br>PORTALE N                                                                                                    | perimentale<br>M. Alamadri<br>IAZIONALE DEGLI AVVELENAMENTI DOLOSI DEGLI A<br>HOME SITUAZIONE AVVELENAMENTI SCHEDE TOSSICI DOCUMENTAZIONE                                                                                                    | Mindeliere della Salute<br>ANIMALI<br>progetti di ricerca consi led eventi |
|----------------------------------------------------------------------------------------------------|----------------------------------------------------------------------------------------------------|----------------------------------------------------------------------------|
| maggiore efficacia nel reprimere e prevenire<br>Per questo motivo, su mandato del Ministero<br>di consentire, da un lato, la completa gestion<br>e, dall'altro, un costante monitoraggio del fi<br>sia informazioni utili ai cittadini che alle au<br>presenta un sistema che consente la comple<br>del sospetto sino alla diagnosi definitiva, e<br>autorità competenti. Inoltre, sulla base dei<br>informazioni sia sui tossici utilizzati che sul<br>temporale e spaziale sul territorio nazionale,<br>fenomeno (Hotspot). Continua a leggere | L'esperienza maturata dal Centro di Referenza Nazionale per la Medicina<br>Forense Veterinaria dell'Istituto Zooprofilattico del Lazio e della Toscana ha<br>messo in evidenza l'importanza primaria della raccotta e dell'elaborazione<br>dei dati forniti dalla rete nazionale degli IUZSCS al fine di consentire una<br>gli avvelenamenti dolosi degli animali.<br>della Salute, si è ritenuto necessario sviluppare un portale interattivo in grado<br>e informatizzata dei casi sospetti denunciati, ai sensi della normativa vigente,<br>nomeno e delle sue caratteristiche temporali e spaziali, allo scopo di fornire<br>itorità di polizia per la prevenzione/repression del fenomeno. Pertanto, si<br>a gestione informatizzata dei casi di avvelenamento a partire dalla denuncia<br>l'invio informatizzato dei documenti previsti dalla normativa ivigore alle<br>casi confermati e georeferenziati, il sistema produce mappe che contengono<br>lle modalità di veicolazione (esche o bocconi) nonché la loro distribuzione<br>permettendo così l'individuazione delle aree particolarmente interessate dal | CERCA Search Q AREA PRIVATA Applicativo gestionale PRESS Comunicati stampa |
| Copyright © 2019 Istituto Zooprofilattico Sperin                                                                                                    |                                                                                                    |                                                                            |

Di seguito, verranno illustrate tutte le funzioni dell'applicativo.

I dati e le figure estratti dal Portale, e così anche i testi, possono essere divulgati, previa autorizzazione, con la seguente dicitura: Tratto dal Portale Nazionale degli Avvelenamenti Dolosi degli Animali https://avvelenamenti.izslt.it/ Ministero della Salute Istituto Zooprofilattico Sperimentale del Lazio e della Toscana "M. Aleandri"

# Sommario

| REGISTRAZIONE UTENTE                                                                               | 4                |
|----------------------------------------------------------------------------------------------------|------------------|
| Inserimento dati anagrafici                                                                        | 5                |
| Upload di un documento di identità valido                                                          | 7                |
| Validazione della richiesta da parte dell'Ente e Conferma della registrazione via mail             | 8                |
| ACCESSO CON SPID                                                                                   | 10               |
| MENÙ PRINCIPALE                                                                                    | 11               |
| STATI DELLA SEGNALAZIONE                                                                           | 13               |
| CONCLUSIONE DELLA SEGNALAZIONE                                                                     | 13               |
| INSERIMENTO DI UN NUOVO MODULO PER LA SEGNALAZIONE DI SOSPETTO                                     |                  |
| AVVELENAMENTO                                                                                      | 14               |
| MODULO PER LA SEGNALAZIONE DI SOSPETTO AVVELENAMENTO (Allegato 1)                                  | 14               |
| STEP 1: Destinatari – Sindaco                                                                      | 14               |
| STEP 2: Destinatari – Servizio Veterinario                                                         | 16               |
| STEP 3: Destinatari – Istituto Zooprofilattico                                                     | 1/               |
| STEP 4: Emesso da – Dati Anagrafici                                                                | 18               |
|                                                                                                    | 19               |
| SCHEDA DI ACCOMPAGNAMENTO CARCASSA/CAMPIONI (Allegato 2 - Sezione A)                               | 20               |
| Sezione A – STEP 1: Materiale Inviato                                                              | 20               |
| Sezione A – STEP 2: Dati dei proprietario dell'animale                                             | ۲۲               |
| Sezione A – STEP 3: Luogo dei ritrovamento                                                         | ZZ               |
| Sezione A – STEP 4: Specie animale e anamnesi 1                                                    | 24               |
| Sezione A – STEP 5: Specie animale e anamnesi 2                                                    | 22<br>عد         |
| Sezione A – STEP 7: Specie animale e anamnesi A                                                    | 20               |
| Sezione A – STEP 7: Specie animale e anamnesi 5<br>Sezione A – STEP 8: Specie animale e anamnesi 5 | 27<br>28         |
| SCHEDA DI ACCOMPAGNAMENTO BOCCONE/ESCA (Allegato 2 - Sezione B)                                    | 20<br>20         |
| Sezione B – STEP 1: Dati di chi ha trovato l'esca                                                  | 25               |
| Sezione B – STEP 2: Luogo del ritrovamento – 1                                                     | 30               |
| Sezione B – STEP 3: Luogo del ritrovamento – 2                                                     |                  |
| RICERCA DI UN MODULO PER LA SEGNALAZIONE DI SOSPETTO AVVELENAMENTO                                 | 33               |
| STAMPA DI TUTTI I MODULI PER LA SEGNALAZIONE DI SOSPETTO AVVELENAMENTO                             | 35               |
| SOLO PER GLI UTENTI CON RUOLO "ISTITUTO ZOOPROFILATTICO"                                           | 36               |
| INSERIMENTO ESITI DEGLI ESAMI RICHIESTI                                                            | 36               |
| INSERIMENTO ESITI PER ESAMI SU CARCASSE/CAMPIONI                                                   | 37               |
| Modulo per la conferma/ non conferma dell'avvelenamento sulla base della necroscopia (ALLEGA       | ٩ΤΟ              |
| 3 – Sezione A)                                                                                     | 37               |
| Modulo di comunicazione conferma/ non conferma rilevazione sostanze tossiche (ALLEGATO 3 –         |                  |
| Sezione B)                                                                                         | 38               |
| INSERIMENTO ESITI PER ESAMI SU BOCCONE/ESCA                                                        | 40               |
| Modulo di comunicazione presenza sostanze nocive in esca/boccone (ALLEGATO 3 – Sezione C)          | 40               |
|                                                                                                    | 45               |
| Tabelle di dettaglio                                                                               | 46               |
| Tabelle riassuntive                                                                                | 47               |
|                                                                                                    | 47               |
|                                                                                                    | 48               |
| Tabella specie                                                                                     | 48               |
|                                                                                                    | 48<br><b>ב</b> 1 |
| COSA FUU SUCCEDERE ALL ESAME ISPETTIVU DELL ESCA E CUME CUMPURTARSI.<br>CASI PARTICOLARI           |                  |
|                                                                                                    |                  |

| 1. Segnalazione di casi di avvelenamento doloso ex post               | 52 |
|-----------------------------------------------------------------------|----|
| 2. Invio di campione da animale sintomatico che successivamente muore | 52 |
| 3. Conferimento di campioni da parte della Polizia Giudiziaria        | 52 |
| RICHIESTA CONSULENZA                                                  | 53 |
| RICERCA TOSSICI                                                       | 54 |
| ALLEGATI                                                              |    |
| CITAZIONE AL PORTALE                                                  |    |
| RICONOSCIMENTI                                                        |    |
|                                                                       |    |

# **REGISTRAZIONE UTENTE**

Se non si è in possesso delle credenziali per accedere all'applicativo:

Registrati

Cliccare e seguire tutti gli step della Registrazione Utente.

Selezionare la casella per confermare di aver preso visione e di accettare l'Informativa sulla privacy.

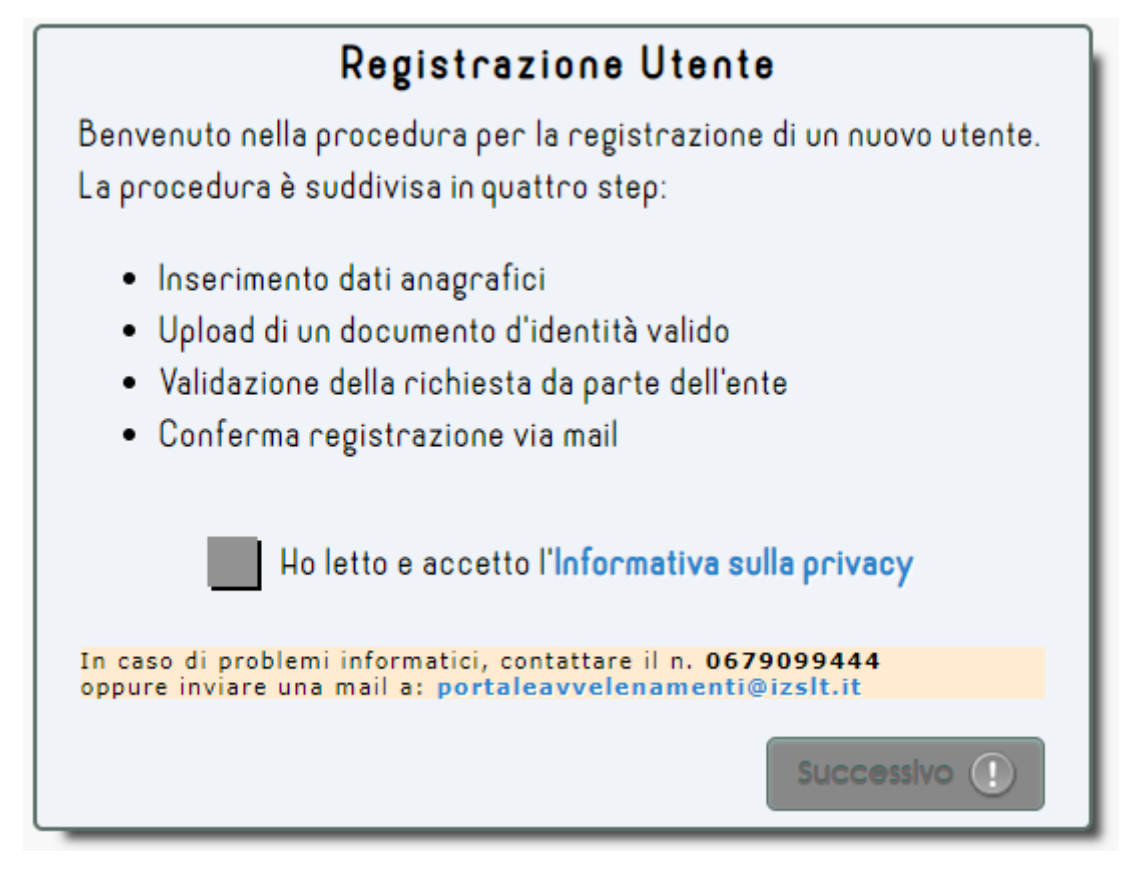

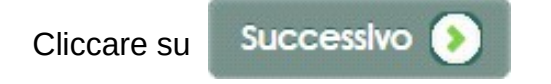

## Inserimento dati anagrafici

Compilare la form con i propri dati anagrafici, facendo attenzione di compilare tutti i campi obbligatori e che i dati immessi siano corretti.

|                                                                                                    | l tuoi dati            |                                    |
|----------------------------------------------------------------------------------------------------|------------------------|------------------------------------|
| Nome*                                                                                                    | Cognome*               | Data di nascita*<br>gg/mm/aaaa 🛛 🔒 |
| Sesso*                                                                                                    | Codice Fiscale*        | Indirizzo*                         |
| Cap*                                                                                                    | Provincia*             | Comune*                            |
| Email*<br>Buolo*                                                                                                    | PEC                    | Telefono*                          |
| <ul> <li>Istituto Zooprofilattico</li> <li>Libero professionista</li> <li>Ministero</li> <li>Regione</li> <li>Utente ASL</li> </ul> |                        |                                    |
|                                                                                                    | (*) Campo obbligatorio | Successivo 🔊                       |

# I campi contrassegnati da \* sono OBBLIGATORI.

L'obbligatorietà dei campi viene evidenziata anche dalla presenza simboli all'intero degli stessi:

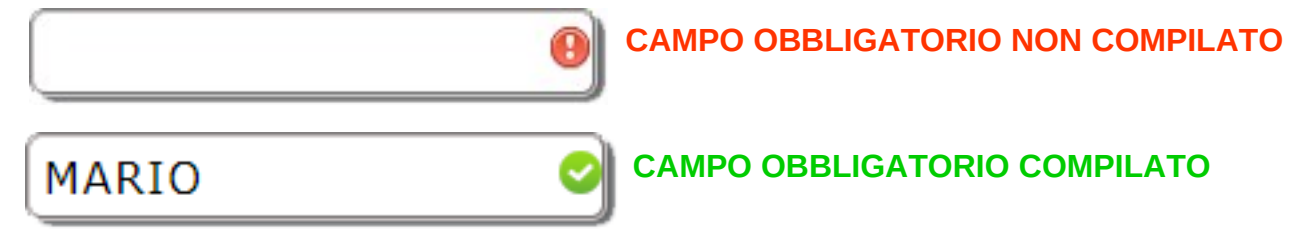

Per i campi **DATA**, rispettare la formattazione, così come riportato all'interno del campo oppure selezionare una data dal calendario che compare cliccando su

Data di nascita\*

| ļ | gg/mm/aaaa |         |      |     | ÷   | Ð   |     |
|---|------------|---------|------|-----|-----|-----|-----|
|   | febbr      | aio 201 | 19 🕶 |     |     | •   | Þ   |
|   | lun        | mar     | mer  | gio | ven | sab | dom |
|   | 28         | 29      | 30   | 31  | 1   | 2   | 3   |
|   | 4          | 5       | 6    | 7   | 8   | 9   | 10  |
|   | 11         | 12      | 13   | 14  | 15  | 16  | 17  |
|   | 18         | 19      | 20   | 21  | 22  | 23  | 24  |
|   | 25         | 26      | 27   | 28  | 1   | 2   | 3   |

I campi che risultano disabilitati, presuppongono la compilazione di un altro campo collegato a questi. Ad esempio, in questo caso, il campo **COMUNE** risulta disabilitato in quanto è necessario selezionare precedentemente una voce dal campo **PROVINCIA** e i Comuni saranno così filtrati in base alla Provincia selezionata.

| Provincia*             | Comune*                                                                                                    | Campo <b>COMUNE</b> disabilitato |
|------------------------|----------------------------------------------------------------------------------------------------|----------------------------------|
|                        | 9                                                                                                    | ~                                |
| Provincia <sup>*</sup> | Comune*                                                                                                    |                                  |
| ROMA                   | 2                                                                                                    | Campo COMUNE abilitato           |
|                        | AFFILE<br>AGOSTA<br>ALBANO LAZIALE<br>ALLUMIERE<br>ANGUILLARA SABAZIA<br>ANTICOLI CORRADO<br>ANZIO<br>ARCINAZZO ROMANO<br>ARDEA<br>ARICCIA<br>ARSOLI<br>ARTENA<br>BELLEGRA<br>BRACCIANO |                                  |

Specificare una voce nel campo **RUOLO** e compilare gli ulteriori campi che compariranno a seconda del ruolo selezionato.

| Ruolo* <ul> <li>Istituto Zooprofilattico</li> <li>Libero professionista</li> <li>Ministero</li> <li>Regione</li> <li>Utente ASL</li> </ul> | Istituto Zooprofilattico |
|----------------------------------------------------------------------------------------------------|--------------------------|
|                                                                                                    |                          |

### Upload di un documento di identità valido

Successivo

Cliccare su

Nella schermata successiva, verrà visualizzato un riepilogo dei dati immessi e sarà possibile caricare la copia di un documento di identità valido, cliccando sull'apposito pulsante.

| Riepilogo dei dati                                  |                      |  |                |                          |
|-----------------------------------------------------|----------------------|--|----------------|--------------------------|
| NOME                                                | Mario                |  | COGNOME        | ROSSI                    |
| DATA DI NASCITA                                     | 1970-01-01           |  | CODICE FISCALE | RSSMRA70A01H501S         |
| INDIRIZZO                                           | VIA APPIA            |  | САР            | 00100                    |
| PROVINCIA                                           | Roma                 |  | COMUNE         | Roma                     |
| email                                               | mario.rossi@izslt.it |  | PEC            |                          |
| TELEFONO                                            | 0679001              |  | RUOLO          | Istituto Zooprofilattico |
| Allega un documento di identità<br>(pdf, doc, jpeg) |                      |  |                |                          |
| Successivo ①                                        |                      |  |                |                          |

Dopo aver effettuato la scansione del documento ed aver salvato sul proprio PC una copia dello stesso in uno dei formati indicati sotto al pulsante, seguire la normale procedura di upload. La grandezza del file non deve superare i 5Mb.

Cliccare su

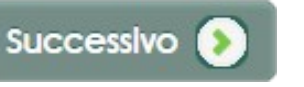

# Validazione della richiesta da parte dell'Ente e Conferma della registrazione via mail

La richiesta è stata inoltrata all'Ente ed è in attesa di approvazione.

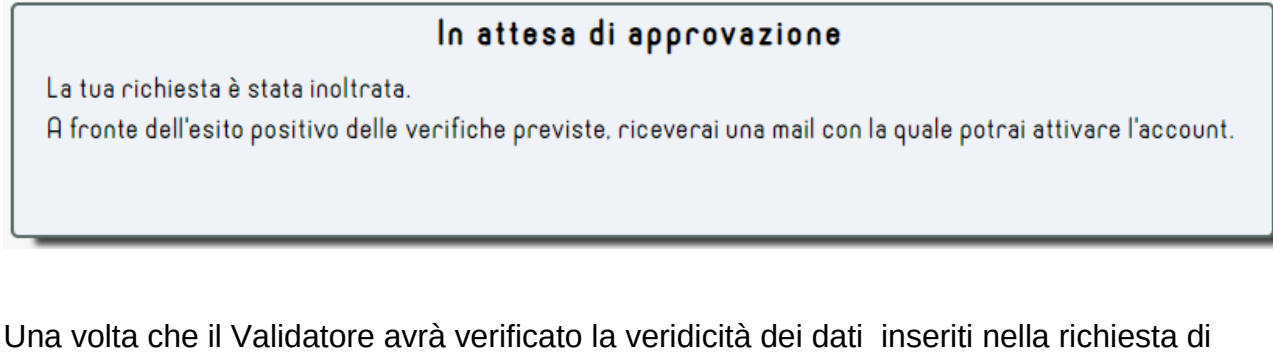

una voita che il validatore avra verificato la veridicità dei dati inseriti nella richiesta d registrazione, invierà un'email all'indirizzo indicato.

Ricevuta la mail di conferma, cliccare sul link di abilitazione.

Questa procedura consente di verificare che l'indirizzo email immesso durante la registrazione è corretto.

Portale Nazionale Degli Avvelenamenti Dolosi Degli Animali - Mail di conferma

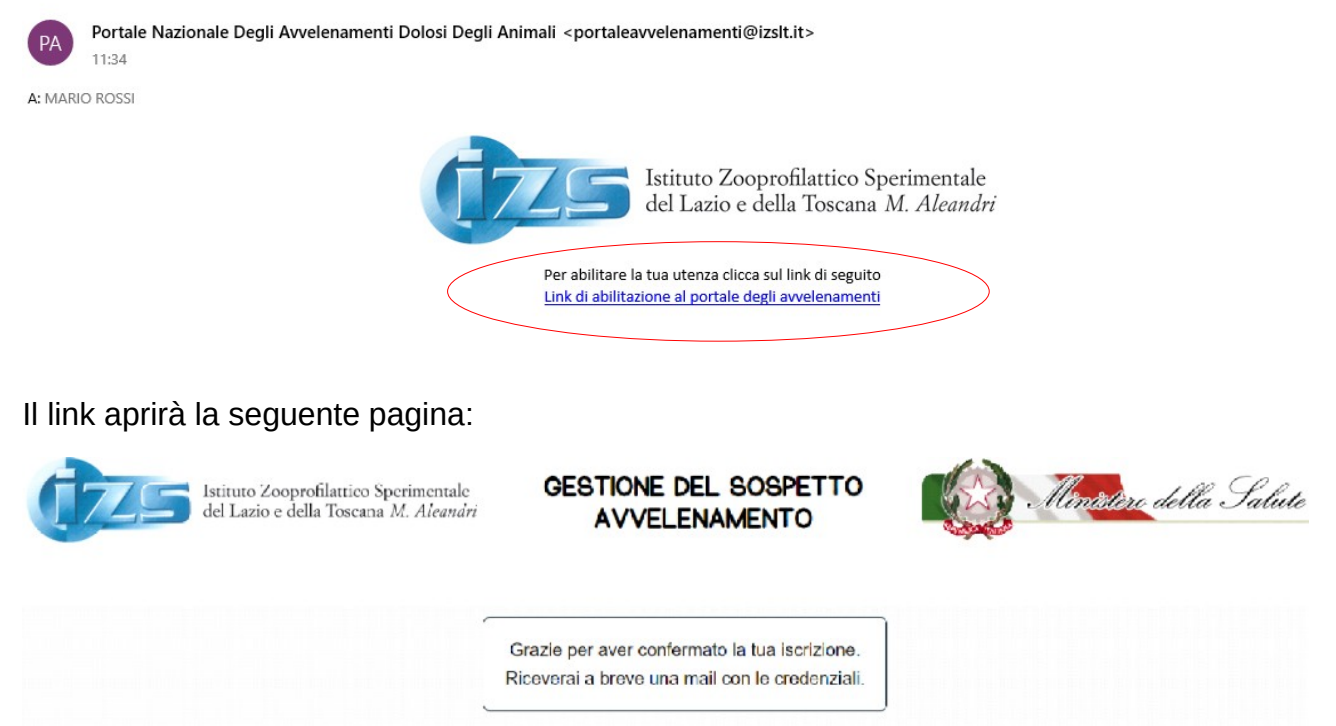

Una volta ricevuta la mail con le credenziali, immettere **USERNAME** e **PASSWORD** negli appositi campi presenti nella pagina principale dell'applicativo (<u>http://avvelenamenti.izslt.it/app</u>).

| Cliccare | su | AC | CED | )I. |
|----------|----|----|-----|-----|
|          |    |    |     |     |

Username

Password

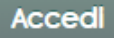

La prima volta che si accede all'applicativo, verrà richiesto di modificare **OBBLIGATORIAMENTE** la password precedentemente inviata per email.

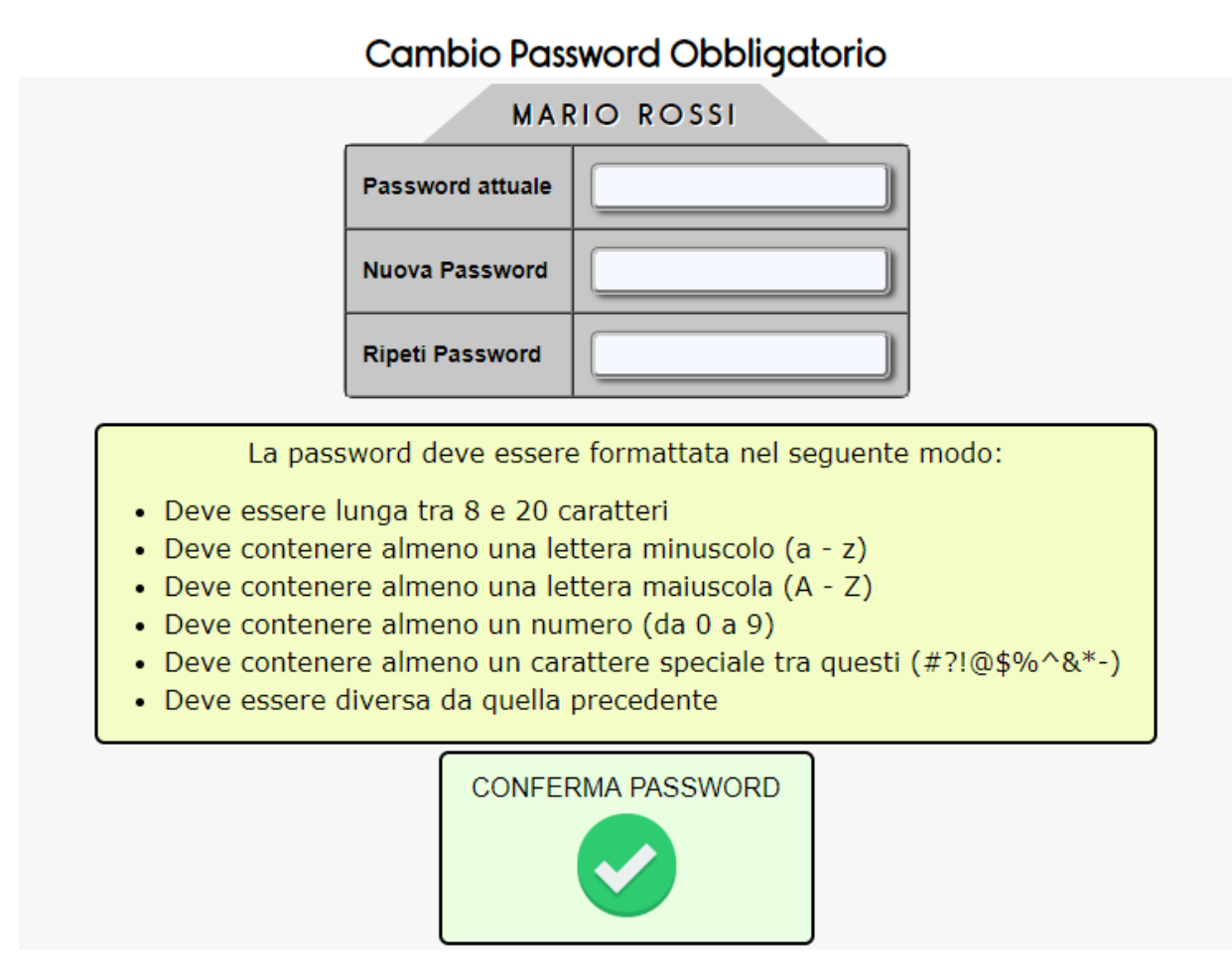

Immettere la password desiderata, rispettando le regole descritte nel riquadro giallo e cliccare su **CONFERMA PASSWORD**.

# ATTENZIONE

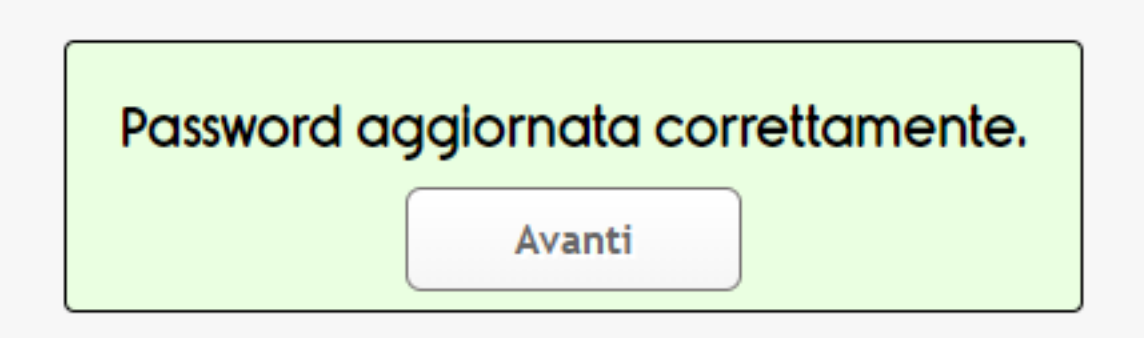

Per gli accessi futuri, quindi, utilizzare la password inserita in questa sezione.

Ogni 6 mesi, verrà richiesto di modificarla.

Cliccare su AVANTI.

# ACCESSO CON SPID

L'accesso all'applicativo può essere effettuato anche tramite SPID (Sistema Pubblico di Identità Digitale). Dopo aver preventivamente effettuato la registrazione al portale, cliccare sull'apposito pulsante:

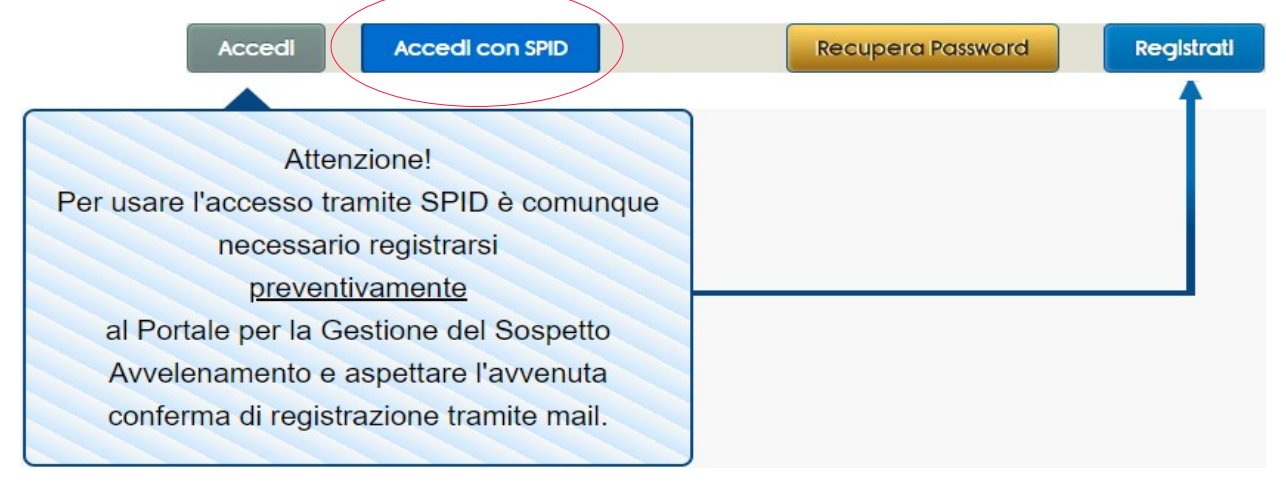

Si verrà reindirizzati in una nuova schermata, in cui andrà specificato il gestore del servizio utilizzato per ottenere l'Identità Pubblica, se già si è in possesso delle credenziali:

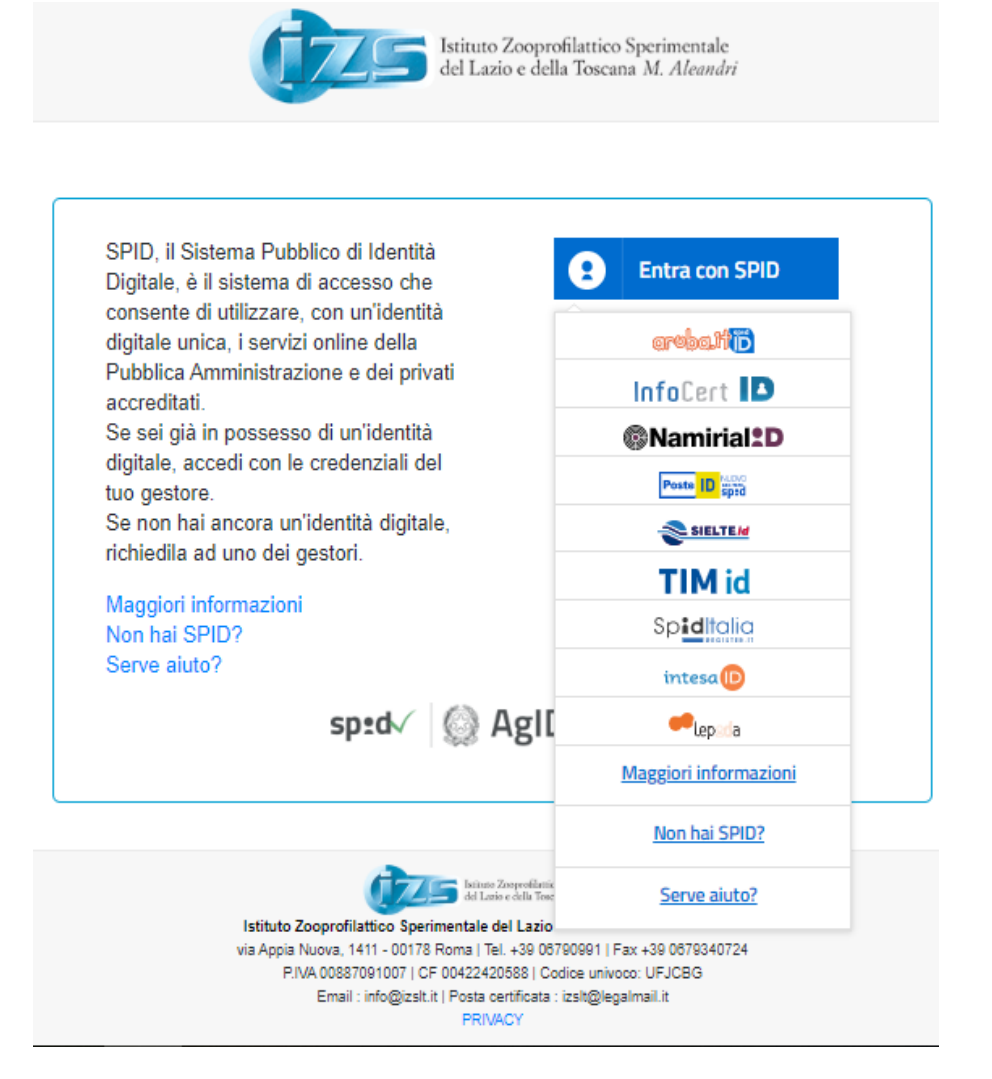

# MENÙ PRINCIPALE

Il menù principale è rappresentato da una serie di icone poste in alto. Non tutte saranno visibili in guanto dipende dal **RUOLO** che è stato attribuito all'utente connesso.

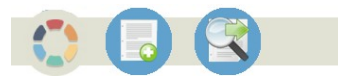

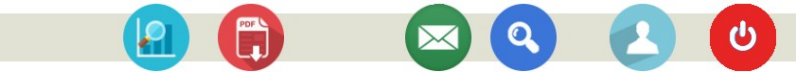

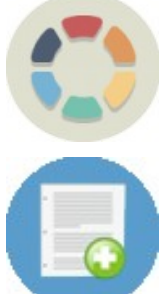

MENU: consente di nascondere o mostrare le icone del menù. In alcune schermate le icone verranno nascoste per motivi di spazio, questa icona permette di visualizzarle nuovamente.

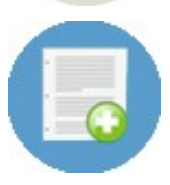

NUOVO: consente di inserire un nuovo modulo di segnalazione.

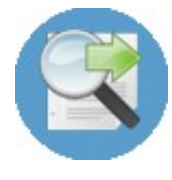

CERCA: consente di ricercare i moduli di segnalazione già inseriti, utilizzando uno o più parametri di ricerca.

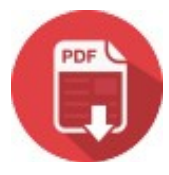

MANUALE UTENTE: consente di salvare in formato PDF e di stampare il seguente manuale,

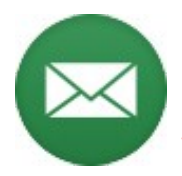

RICHIESTA CONSULENZA: consente di richiedere una consulenza in caso di un ritrovamento. QUESTA ICONA VERRÀ' VISUALIZZATA SOLO SE IL RUOLO ATTRIBUITO ALL'UTENTE E' "ISTITUTO ZOOPROFILATTICO"

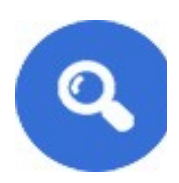

**RICERCA TOSSICI:** consente di ricercare un tossico o una categoria di tossici presenti nel database. QUESTA ICONA VERRÀ' VISUALIZZATA SOLO SE IL RUOLO ATTRIBUITO ALL'UTENTE E' "ISTITUTO **ZOOPROFILATTICO**"

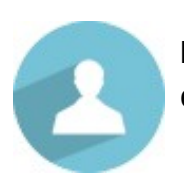

**PROFILO:** consente di visualizzare i dati del proprio profilo e di apportare eventuali modifiche.

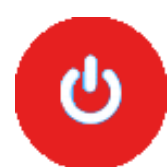

**ESCI**: consente di effettuare il logout dall'applicativo.

Altre Icone presenti nel menù principale ma non visibili in homepage:

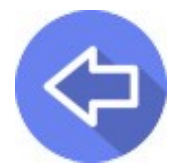

**INDIETRO**: consente di tornare alla schermata principale. Se sono stati inseriti dati nelle schermate e non è terminata la procedura di inserimento, fino al salvataggio, questi ultimi andranno persi.

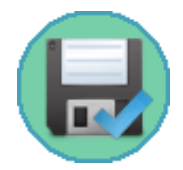

**INOLTRA LA SEGNALAZIONE:** consente la conclusione del controllo e l'inoltro della segnalazione via PEC (in modo automatico)

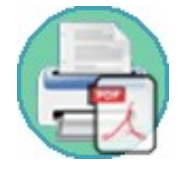

**STAMPA TUTTI I MODULI**: consente di stampare, contemporaneamente e in PDF, tutti i moduli di una segnalazione conclusa. Verrà, quindi, visualizzata solo quando lo stato della segnalazione è **INOLTRATA**.

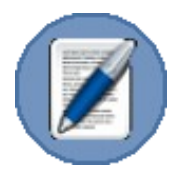

ESITI: consente di inserire gli esiti delle prove richieste in una segnalazione, per le quali sono state precedentemente compilate ed inviate la Scheda di Accompagnamento per Carcasse/Campioni e/o la Scheda di Accompagnamento per Boccone/Esca. QUESTA ICONA VERRÀ' VISUALIZZATA SOLO SE IL RUOLO ATTRIBUITO ALL'UTENTE E' "ISTITUTO ZOOPROFILATTICO"

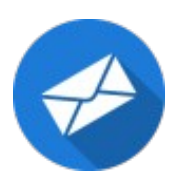

**INVIA PEC:** consente di effettuare l'invio delle PEC agli organi competenti (ASL, Comune e Procura) con i Moduli relativi agli esiti delle prove effettuate sulle carcasse e/o sulle esche oggetto della segnalazione (Allegato 3 – Sez. A, B, C). <u>QUESTA ICONA VERRÀ' VISUALIZZATA SOLO SE IL RUOLO ATTRIBUITO ALL'UTENTE E' "ISTITUTO ZOOPROFILATTICO</u>"

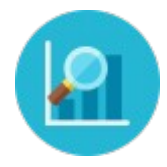

**REPORT:** permette ai veterinari IZS, ASL e Regione registrati di accedere ad un menù che gli consente di visualizzare e scaricare vari report relativi all'area territoriale di propria competenza. <u>QUESTA ICONA VERRÀ'</u> <u>VISUALIZZATA SOLO SE IL RUOLO ATTRIBUITO ALL'UTENTE E'</u> <u>"ISTITUTO ZOOPROFILATTICO</u>"

# STATI DELLA SEGNALAZIONE

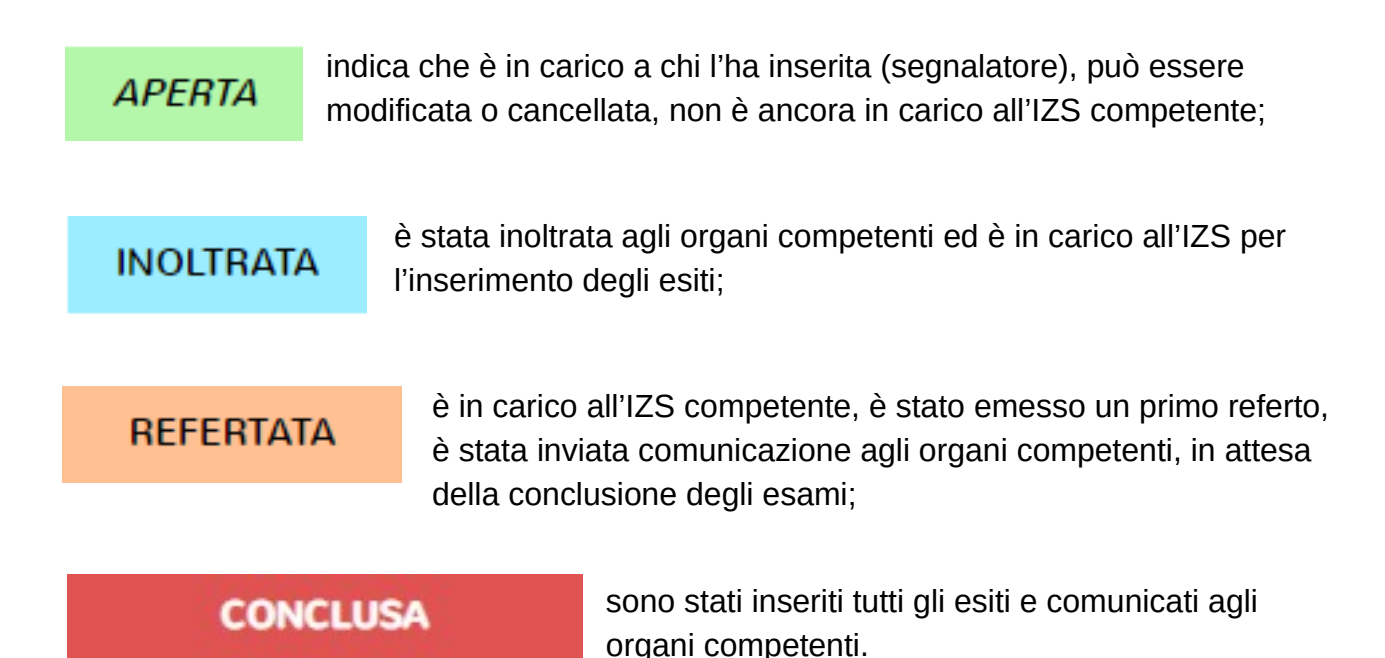

# CONCLUSIONE DELLA SEGNALAZIONE

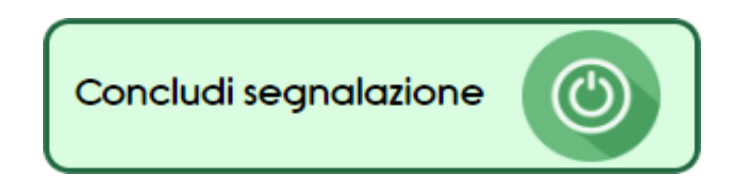

Cliccare su questo pulsante solo quando sono **CONCLUSI** e **INSERITI** tutti gli esami in quanto **NON SARA' PIU' POSSIBILE MODIFICARE I DATI**.

Una volta conclusa, la segnalazione sarà disponibile per i report e le mappe.

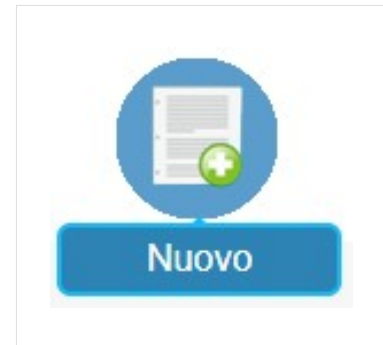

## INSERIMENTO DI UN NUOVO MODULO PER LA SEGNALAZIONE DI SOSPETTO AVVELENAMENTO

Questa funzione del menù principale consente di inserire un nuovo modulo per la segnalazione.

In ogni schermata di inserimento, i campi contrassegnati da \* sono **OBBLIGATORI**.

Cliccare sull'icona e procedere con l'inserimento dei dati come indicato di seguito.

# MODULO PER LA SEGNALAZIONE DI SOSPETTO AVVELENAMENTO (Allegato 1)

### STEP 1: Destinatari – Sindaco

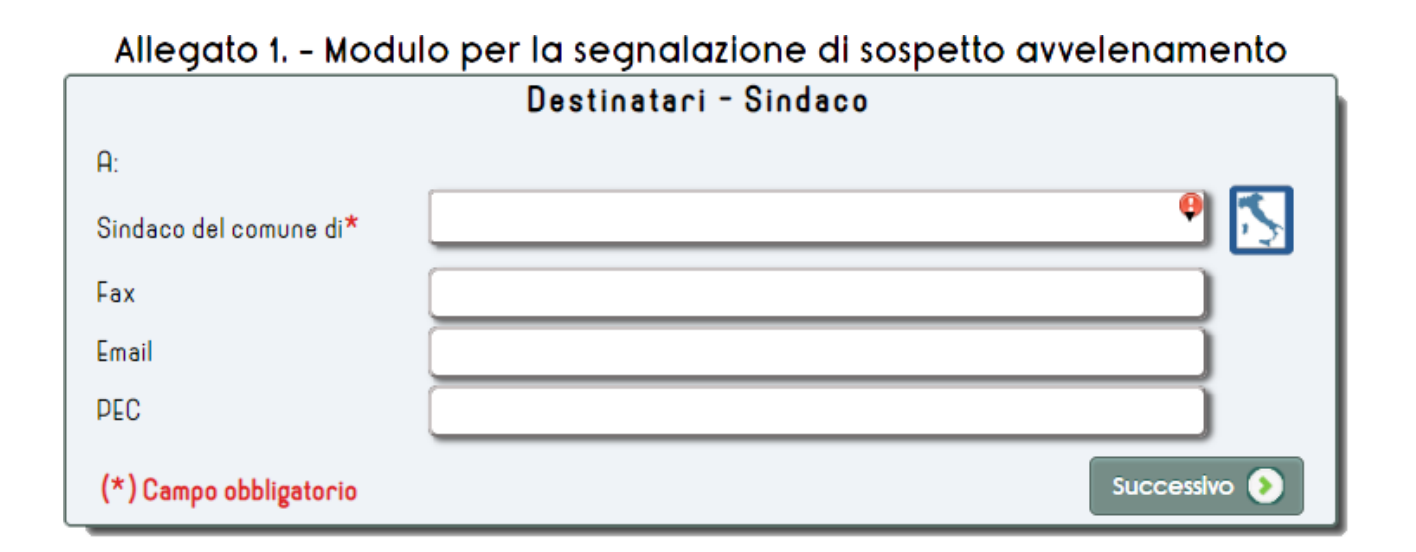

In questa schermata andranno inseriti i dati relativi al Sindaco del Comune nel quale è stato rilevato il sospetto avvelenamento e a cui verrà inviato il modulo per la segnalazione.

I Comuni saranno già filtrati a seconda del luogo di competenza dell'utente connesso.

E' comunque possibile visualizzare tutti i Comuni d'Italia, cliccando su

![](_page_14_Picture_3.jpeg)

Selezionare, quindi, un Comune dal menù a tendina e se già presenti nel database, gli altri campi si compileranno automaticamente.

![](_page_14_Figure_5.jpeg)

In ogni schermata in cui saranno presenti i campi **EMAIL** e **PEC**, almeno uno dei 2 deve essere compilato **obbligatoriamente**.

![](_page_14_Picture_8.jpeg)

### STEP 2: Destinatari – Servizio Veterinario

![](_page_15_Figure_1.jpeg)

In questa schermata dovranno essere inseriti i dati relativi al Servizio Veterinario al quale dovrà essere inviata la segnalazione.

Anche in questo caso le ASL, di cui fa parte il Servizio Veterinario, saranno filtrate in base al luogo di competenza dell'utente.

| Modulo per la segnalazione di sospetto avvelenamento |                  |  |  |
|------------------------------------------------------|------------------|--|--|
| Destinatari – Servizio Veterinario                   |                  |  |  |
| A:                                                   |                  |  |  |
| Servizio Veterinario ASL*                            | 9                |  |  |
| Fax                                                  | ROMA 1<br>ROMA 2 |  |  |
| Email*                                               | ROMA 3           |  |  |
| PEC                                                  |                  |  |  |
| (*) Campo obbligatorio                               | Successivo 🔊     |  |  |

Nel caso in cui all'utente sia già associata una ASL, i campi saranno già tutti precompilati. Altrimenti, selezionare una voce dal menù a tendina e se i dati saranno già presenti nel database, verranno compilati anche gli altri campi.

![](_page_15_Picture_7.jpeg)

### **STEP 3**: Destinatari – Istituto Zooprofilattico

| Modulo per la segnalazione di sospetto avvelenamento |                                                              |  |  |
|------------------------------------------------------|--------------------------------------------------------------|--|--|
| Destinatari – Istituto Zooprofilattico               |                                                              |  |  |
| A:                                                   |                                                              |  |  |
| lstituto Zooprofilattico Sperimentale*               | ISTITUTO ZOOPROLATTICO SPERIMENTALE DEL LAZIO E DELLA TOSCAN |  |  |
| Fax                                                  |                                                              |  |  |
| Email*                                               | Θ                                                            |  |  |
| PEC                                                  |                                                              |  |  |
| (*) Campo obbligatorio                               | Successivo 📀                                                 |  |  |

In questa schermata va specificato l'Istituto Zooprofilattico al quale dovrà essere inviata la segnalazione.

Se l'utente è associato ad un Istituto Zooprofilattico, i campi saranno già tutti precompilati. Altrimenti selezionare una voce dal menù a tendina e se già presenti nel database, anche gli altri campi si compileranno automaticamente.

![](_page_16_Picture_5.jpeg)

### STEP 4: Emesso da – Dati Anagrafici

| Modulo                | Modulo per la segnalazione di sospetto avvelenamento |               |              |  |
|-----------------------|------------------------------------------------------|---------------|--------------|--|
|                       | Emesso da - Dati I                                   | Anagrafici    |              |  |
| Data*                 | gg/mm/aaaa 🔒                                         |               |              |  |
| ll/La sottoscritto/a* | MARIO ROSSI                                          |               | 0            |  |
| Codice Fiscale*       | RSSMRA70A01H501S                                     |               | 0            |  |
| Veterinario*          | ASL Libero profession                                | nista 💿 Altro | ISTITUTO     |  |
| Provincia*            | Roma                                                 | Comune*       | Roma         |  |
| Indirizzo*            | VIALE STAZIONE 44                                    |               | 0            |  |
| Telefono              |                                                      | Fax           |              |  |
| E-mail*               | MARIO.ROSSI@YAHO                                     | Cellulare*    | 0000000 📀    |  |
|                       | (*) Campo obbligatorio                               |               | Successivo 👂 |  |

In questa schermata andranno inseriti i dati anagrafici del veterinario che sta compilando il modulo.

Se i dati dell'utente che è connesso sono già presenti, i campi risulteranno già precompilati.

Nel campo **DATA**, specificare il giorno in cui si sta inserendo la segnalazione, rispettando la formattazione indicata nel campo stesso oppure utilizzando il calendario che compare se si clicca su **V** 

Per abilitare il campo **COMUNE**, selezionare prima una voce dal menù a tendina nel campo **PROVINCIA**, in questo modo i Comuni saranno già filtrati per la provincia selezionata.

Nel campo INDIRIZZO specificare l'indirizzo di residenza del veterinario.

![](_page_17_Picture_8.jpeg)

### STEP 5: Campioni

# Allegato 1. - Modulo per la segnalazione di sospetto avvelenamento

| Campioni                                                |  |  |  |
|---------------------------------------------------------|--|--|--|
| Segnala che sulla base di*                              |  |  |  |
| Sintomatologia Morte sospetta Ritrovamento boccone/esca |  |  |  |
| emette diagnosi di sospetto avvelenamento di N.         |  |  |  |
| * 🕒 esemplari.                                          |  |  |  |
| * esche.                                                |  |  |  |
| (*) Campo obbligatorio                                  |  |  |  |

In questa schermata, specificare il motivo alla base del sospetto di avvelenamento e il n. degli esemplari e/o il n. delle esche oggetto del ritrovamento. Se nel motivo verrà specificata "Morte sospetta" e/o "Sintomatologia", il campo relativo al n. delle esche sarà disabilitato. Si attiverà solo se verrà selezionato il motivo "Ritrovamento boccone/esca".

# NB: Il NUMERO di campioni INSERITI nella Segnalazione DEVE coincidere con il numero dei campioni INVIATI al laboratorio.

Le schede di accompagno, che analizzeremo più avanti, saranno tante quante il n. di esemplari e il n. di esche indicati.

Confermare l'inserimento di tutti i dati immessi con il pulsante

A questo punto verrà visualizzata una schermata di riepilogo , riportante un **NUMERO UNIVOCO** di segnalazione.

![](_page_18_Figure_8.jpeg)

La segnalazione è nello stato "**APERTA**", i dati immessi possono essere ancora modificati. Per apportare eventuali modifiche, basterà passare con il mouse in un punto qualsiasi del record della tabella di riepilogo, in modo che si evidenzi di verde e cliccare per selezionarlo. Verranno visualizzate le schermate descritte in precedenza.

# SCHEDA DI ACCOMPAGNAMENTO CARCASSA/CAMPIONI

(Allegato 2 - Sezione A)

Nel caso in cui siano state selezionate le voci **MORTE SOSPETTA** e/o **SINTOMATOLOGIA** nella schermata relativa allo **STEP 5: Campioni** del Modulo di segnalazione ed è stato inserito un numero maggiore di 0 nella casella relativa agli esemplari rinvenuti, è previsto l'invio di carcasse e/o campioni all'istituto Zooprofilattico.

Questo presuppone la compilazione della **Scheda di Accompagnamento Carcasse/Campioni**. Una volta compilata una scheda ne verranno generate altre identiche, pari al n. di esemplari indicati in precedenza.

Cliccare, quindi, qui:

![](_page_19_Picture_5.jpeg)

### Sezione A – STEP 1: Materiale inviato

| Allegato 2 Sezione A - Scheda di accompagnamento carcassa/campioni # |                                     |                        |                    |  |  |
|----------------------------------------------------------------------|-------------------------------------|------------------------|--------------------|--|--|
|                                                                      | Materiale inviato                   |                        |                    |  |  |
|                                                                      | Materiali:*                         |                        |                    |  |  |
|                                                                      | Carcassa/e                          | Altri liquidi organici | Contenuto gastrico |  |  |
|                                                                      | Feci                                | Organi interni         | Vomito             |  |  |
|                                                                      | (*) Campo obbligatorio Successivo 🔊 |                        |                    |  |  |

Specificare il tipo di materiale che verrà inviato all'Istituto Zooprofilattico.

Nel momento in cui verrà compilata la prima scheda, al posto del simbolo "#" (cerchiato in rosso), comparirà un n. univoco che indicherà la sequenza delle schede inserite; questo consente l'individuazione della scheda corretta nel caso si verificasse la necessità di apportarvi modifiche.

Cliccare su Successivo

![](_page_19_Picture_11.jpeg)

# Sezione A – STEP 2: Dati del proprietario dell'animale

| Sezione A - Scheda di accompagnamento carcassa/campioni |                                                    |                      |   |
|---------------------------------------------------------|----------------------------------------------------|----------------------|---|
|                                                         | Dati del proprietario dell'animale Nome e Cognome* |                      |   |
| Nome e Cognome*                                         |                                                    |                      |   |
|                                                         | (se animale randagio o selvatico spec<br>l'Ente)   | cificare il comune o | 2 |
| Identificativo Fiscale*                                 | (Codice Fiscale o Partita IVA)                     | θ                    |   |
| Provincia <sup>*</sup>                                  | ×                                                  | Comune <sup>*</sup>  | ~ |
| Via <sup>ix</sup>                                       |                                                    | Telefono*            |   |
| (*) Campo obbligatorio Successivo 🔊                     |                                                    |                      |   |

Se il proprietario dell'animale è conosciuto, inserire il suo nominativo nel campo **NOME E COGNOME.** 

![](_page_20_Picture_3.jpeg)

Cliccare qui per verificare se la figura anagrafica immessa è già presente nel database. Si aprirà una nuova finestra con i risultati che corrispondono al nominativo immesso.

Selezionare quello corretto in modo che vengano precompilati anche gli altri campi con i dati già presenti. Terminare la compilazione inserendo i dati mancanti.

Nel caso in cui la figura anagrafica non è presente nella lista compilare manualmente tutti i campi obbligatori.

Se il nominativo del proprietario non è conosciuto, immettere il nome del Comune dove è stato rinvenuta la carcassa dell'animale o il campione oggetto del sospetto di avvelenamento e compilare i campi obbligatori.

Cliccare su

![](_page_20_Picture_9.jpeg)

## Sezione A – STEP 3: Luogo del ritrovamento

| Allegato 2 Sezione A - Scheda di accompagnamento carcassa/campioni |                                                  |                                                                       |  |  |
|--------------------------------------------------------------------|--------------------------------------------------|-----------------------------------------------------------------------|--|--|
|                                                                    | Luogo                                            | o del ritrovamento                                                    |  |  |
| Provincia                                                          | ROMA                                             | Comune ROMA                                                           |  |  |
| Via*                                                               | VIA VALLICELLE, 81                               | Consulta Mappa                                                        |  |  |
| Urbana                                                             | Agricola Boschiva Priv                           | ata Altro                                                             |  |  |
| Latitudine N*                                                      | 41.8984826                                       | Longitudine E* 12.469159999999988 🥥                                   |  |  |
| in caso di assenz<br>alla base dell'imma                           | a di rilevamento tramite GPS, utilizza<br>agine. | are Google Maps o Google Earth e indicare le coordinate che compaiono |  |  |
| Ci sono state altre                                                | e segnalazioni nella stessa area?                | O SI NO                                                               |  |  |
| 0                                                                  |                                                  | Ultima settimana 📃 Ultimo mese                                        |  |  |
| Quando sono avve                                                   | anute ?                                          | Mesi fa Anni fa                                                       |  |  |
| (*) Campo obbligatorio Successivo                                  |                                                  |                                                                       |  |  |

Specificare la località, l'indirizzo e la tipologia del luogo in cui è stato effettuato il ritrovamento. Se si tratta di **ALTRO**, inserire una breve descrizione.

Una volta immesso l'indirizzo, per selezionare le coordinate geografiche, cliccare su

![](_page_21_Picture_4.jpeg)

Si aprirà una nuova schermata con la mappa della zona in cui è situato l'indirizzo indicato.

![](_page_22_Figure_0.jpeg)

#### Confermare le coordinate cliccando sul pulsante CONFERMA COORDINATE.

Le coordinate verranno riportate automaticamente nella schermata precedente.

Specificare se ci sono state altre segnalazioni nella stessa area e se sì, indicare il periodo, se conosciuto.

| Allegato 2 Sezione A - Scheda di accompagnamento carcassa/campioni |                                                                 |                                                 |                                    |  |
|--------------------------------------------------------------------|-----------------------------------------------------------------|-------------------------------------------------|------------------------------------|--|
| Luogo del ritrovamento                                             |                                                                 |                                                 |                                    |  |
| Provincia                                                          | ROMA                                                            | Comune F                                        | AWOS                               |  |
| Via*                                                               | VIA VALLICELLE, 81                                              | •                                               | Consulta Mappa                     |  |
| Urbana                                                             | Agricola Boschiva Priva                                         | ita 🖉 Altro                                     |                                    |  |
| Latitudine N*                                                      | 41.8984826                                                      | Longitudine E*                                  | 12.469159999999988 🥝               |  |
| in caso di asse<br>alla base dell'im                               | nza di cil <del>evamento</del> tramite GPS, utilizza<br>magine. | re Google Maps o Googl <del>e Earth e ind</del> | licare le coordinate che compaiono |  |
| Ci sono state al                                                   | tre segnalazioni nella stessa area?                             | 0                                               | ISI NO                             |  |
| Quando sono av                                                     | venute?                                                         | Ultima settimana<br>Mesi fa                     | Ultimo mese<br>Anni fa             |  |
|                                                                    | (*) Campo obbligatorio                                          | 0                                               | Precedente Successivo 🕥            |  |
|                                                                    |                                                                 |                                                 |                                    |  |

Cliccare su Successivo 📀

### Sezione A – STEP 4: Specie animale e anamnesi 1

| Allegato 2 Sezione A - Scheda di accompagnamento carcassa/campio |                                                                                                    |  |
|------------------------------------------------------------------|----------------------------------------------------------------------------------------------------|--|
|                                                                  | Specie animale e anamnesi 1                                                                                                    |  |
|                                                                  | Specie animale*                                                                                                    |  |
|                                                                  | Età 🔹                                                                                                    |  |
|                                                                  | Sesso                                                                                                    |  |
|                                                                  | Tatuaggio o microchip* • NO SI<br>La lunghezza del tatuaggio/microchip deve essere compresa tra 14 e 16 caratteri<br>Quando è stato visto l'animale vivo prima del ritrovamento? |  |
|                                                                  | 0 - 2 ore 3 - 6 ore 7 - 12 ore > 12 ore Non so                                                                                                    |  |
|                                                                  | A quando risale l'ultimo pasto dell'animale prima della morte?                                                                                                    |  |
|                                                                  | 0 - 2 ore 3 - 6 ore 7 - 12 ore > 12 ore Non so                                                                                                    |  |
|                                                                  | (*) Campo obbligatorio Successivo S                                                                                                    |  |

In questa schermata, andranno registrate tutte le informazioni relative all'animale oggetto del ritrovamento.

Selezionare la specie dal menù a tendina e specificare se si tratta di un animale identificato da tatuaggio o microchip. Nel caso in cui venga specificato SI, inserire il n. nel campo a fianco.

Inserire le altre informazioni, se note.

![](_page_23_Picture_5.jpeg)

## Sezione A – STEP 5: Specie animale e anamnesi 2

| Specie animale e ana                                            | mnesi 2                       |
|-----------------------------------------------------------------|-------------------------------|
| Cosa mangia abitualmente l'animale?                             |                               |
| Mangime secco Mangime umido                                     | Altro                         |
| Cosa ha mangiato nell'ultimo pasto?                             |                               |
| Dove vive l'animale?                                            |                               |
| In casa In giardino Libero                                      | Altro                         |
| E' stata trovata un'esca/boccone nelle vicinanze dell'animale?* | I SI NO                       |
| (se raccolta e inviata, verrà riempita la scheda p              | per sospetta esca avvelenata) |
| (*) Campo obbligatorio                                          | Successivo S                  |

Inserire le informazioni relative alle abitudini alimentari e al luogo dove è vissuto l'animale, se note, riportando una breve descrizione negli appositi campi in caso venga selezionato **ALTRO**.

Nel caso fosse stata rinvenuta e raccolta un'esca, l'invio all'Istituto Zooprofilattico presuppone la compilazione della **Scheda di Accompagnamento boccone/esca** che analizzeremo più avanti.

La selezione in questo caso è disabilitata e preimpostata su "SI" in quanto il ritrovamento dell'esca è già stato specificato in precedenza.

![](_page_24_Picture_5.jpeg)

## Sezione A – STEP 6: Specie animale e anamnesi 3

| Sezione A - Scheda di accompagnamento carcassa/campioni<br>Specie animale e anamnesi 3 |                                                                                |                 |  |  |
|----------------------------------------------------------------------------------------|--------------------------------------------------------------------------------|-----------------|--|--|
| Anamnesi* 9                                                                            |                                                                                |                 |  |  |
| Sintomatologia (da riempirsi a cura del veter                                          | inario richiedente)                                                            |                 |  |  |
| Ipertermia                                                                             | Ipotermia                                                                      | Tachipnea       |  |  |
| Polidipsia                                                                             | Scialorrea                                                                     | Convulsioni     |  |  |
| Brachipnea                                                                             | Vomito                                                                         | Tremori         |  |  |
| Tachicardia                                                                            | Diarrea                                                                        | Incoordinazione |  |  |
| Bradicardia                                                                            | Bradicardia Perdita di sangue dagli orifizi naturali Ottundimento del sensorio |                 |  |  |
| Aggressività/irrequietezza Altro                                                       |                                                                                |                 |  |  |
| (*) Campo obbligatorio Successivo 🔊                                                    |                                                                                |                 |  |  |

Specificare il tipo di **Anamnesi**, selezionando una voce dal menù a tendina e il sintomo o i sintomi rilevati al momento del ritrovamento.

Cliccare su Successivo 📀

## Sezione A – STEP 7: Specie animale e anamnesi 4

In questa schermata andranno inserite le informazioni relative alle eventuali cure effettuate sull'esemplare e vi si accederà solo se nello STEP 6: Specie animale e anamnesi **3**, alla voce Anamnesi, è stato specificato "Trovato vivo".

| Sezione A - Schedd di decompagnamento carcassa/campioni                                                                                                    |                                                                         |       |  |  |  |
|----------------------------------------------------------------------------------------------------|-------------------------------------------------------------------------|-------|--|--|--|
| Specie animale e anamnesi 4                                                                                                    |                                                                         |       |  |  |  |
| Terapia praticata (specificare i farmaci che sono stati utiliz                                                                                                    | zati)                                                                   |       |  |  |  |
|                                                                                                    | [2]                                                                     |       |  |  |  |
| [3]                                                                                                    | [4]                                                                     |       |  |  |  |
| [5]                                                                                                    | [6]                                                                     |       |  |  |  |
| E' stato utilizzato del carbone attivo?                                                                                                    |                                                                         | SI NO |  |  |  |
| E' stata fatta la lavanda gastrica?                                                                                                    |                                                                         | SI NO |  |  |  |
| <i>Se SI</i> , è stato inviato il contenuto gastrico per la ricerca di t                                                                                                    | Se SI, è stato inviato il contenuto gastrico per la ricerca di tossici? |       |  |  |  |
| Negli ultimi 15 giorni sono stati effettuati trattamenti in casa, nel giardino<br>o nell'orto con fitosanitari, insetticidi, lumachicidi o altre sostanze potenzialmente tossiche? |                                                                         |       |  |  |  |
| <i>Se SI,</i> indicare quale o quali sostanze sono state usate:                                                                                                    |                                                                         |       |  |  |  |
| [1] [2]                                                                                                    |                                                                         |       |  |  |  |
| [3] [4]                                                                                                    |                                                                         |       |  |  |  |
| (*) Campo obbligatorio Successivo 🕥                                                                                                    |                                                                         |       |  |  |  |

| Sezione A - Scheda | di accompagnamento | carcassa/campioni |
|--------------------|--------------------|-------------------|
|                    |                    |                   |

Indicare, quindi, i farmaci che sono stati utilizzati e quali altri tipi di interventi sono stati messi in atto.

Specificare, inoltre, se, negli ultimi 15 gg, sono stati effettuati trattamenti con sostanze potenzialmente tossiche nell'ambiente dove è stato rinvenuto o vive l'animale, e se note, specificare quali di queste sono state utilizzate.

![](_page_26_Picture_6.jpeg)

## Sezione A – STEP 8: Specie animale e anamnesi 5

Allegato 2. - Sezione A - Scheda di accompagnamento carcassa/campioni

![](_page_27_Picture_2.jpeg)

Specificare, infine, la **Data** del ritrovamento.

Salvare tutte le informazioni immesse, con il pulsante

![](_page_27_Picture_5.jpeg)

Nella pagina di riepilogo verranno riportati i dati riepilogativi della scheda appena inserita

![](_page_27_Picture_7.jpeg)

Come indicato in precedenza, una volta che é stata inserita la prima scheda, verranno generate tante schede di accompagno, pari al n. di esemplari indicati nello **STEP 5: Campioni** del Modulo per la segnalazione (Allegato 1).

Il n. riportato nella prima colonna, "#", è l'identificativo univoco della scheda ed ha un ordine sequenziale (1-2-3 ..). Questo n. verrà stampato anche sui modelli insieme all'identificativo della segnalazione.

Qualora ci sia la necessità di **ELIMINARE** una segnalazione:

se la segnalazione è ancora "APERTA" è sufficiente premere sulla icona alla fine della stringa "segnalazione", si aprirà un pop-up dove confermare l'eliminazione;

| Stato della Segnalazione nº 1939 Aperta |                |              |              |          |        |              |
|-----------------------------------------|----------------|--------------|--------------|----------|--------|--------------|
|                                         |                |              |              |          |        |              |
| Sintomatologia                          | Morte Sospetta | Boccone/Esca | N. Esemplari | N. Esche | State  |              |
| -                                       | -              | $\checkmark$ | 0            | 1        | Aperta | $\mathbf{x}$ |

> se la segnalazione è stata "INVIATA", si richiede l'eliminazione inviando una mail all'indirizzo cemedforvet@izslt.it e indicando il numero di segnalazione da eliminare e il motivo.

# SCHEDA DI ACCOMPAGNAMENTO BOCCONE/ESCA (Allegato 2 - Sezione B)

Se nello **STEP 5: Campioni** del Modulo di segnalazione, è stato dichiarato il ritrovamento di un'esca sospetta, l'invio della stessa all'Istituto Zooprofilattico presuppone, come per la carcassa, la compilazione di una nuova scheda: la **Scheda di Accompagnamento Boccone/Esca**.

Nella pagina di riepilogo, cliccare qui:

![](_page_28_Picture_3.jpeg)

## Sezione B – STEP 1: Dati di chi ha trovato l'esca

|                                            | Dati di chi ha trovato l                             | l'esca       |
|--------------------------------------------|------------------------------------------------------|--------------|
| Nome e Cognome*<br>Identificativo Fiscale* | (se animale randagio o selvatico specificare il comu | e o l'Ente)  |
| Desuiseis                                  | (Codice Fiscale o Partita IVA)                       | (townst      |
| Indirizzo*                                 |                                                      |              |
| Telefono                                   |                                                      | Fax          |
| Email                                      |                                                      | Cellulare    |
|                                            | (*) Campo obbligatorio                               | Successivo 📀 |

#### Sezione B - Scheda di accompagnamento boccone/esca

Inserire il **Nome e Cognome** del soggetto che ha rinvenuto il boccone/esca.

![](_page_28_Picture_8.jpeg)

Cliccare su questa icona per verificare se il nominativo inserito è già presente tra le figure anagrafiche registrate. Se il nominativo è già presente, verranno automaticamente compilati anche gli altri campi, altrimenti dovranno essere compilati manualmente.

Cliccare su

![](_page_28_Picture_11.jpeg)

### Sezione B – STEP 2: Luogo del ritrovamento – 1

|                               | Allegato 2 Sezione B - Sche              | eda di accompagn              | amento bocco                            | ne/esca #               |
|-------------------------------|------------------------------------------|-------------------------------|-----------------------------------------|-------------------------|
|                               | Luo                                      | go del ritrovamento           | - 1                                     |                         |
| Provincia                     | ROMA                                     |                               | Comune                                  | ROMA                    |
| Indirizzo*                    |                                          | θ                             | 1                                       |                         |
| Urbana                        | Agricola Boschiva Privata                | Altro                         |                                         |                         |
| Latitudine<br>in caso di asse | 41.7211083 O                             | gle Maps o Google Earth e ind | Longitudine<br>licare le coordinate che | 12.67264130000001 O     |
| ASL di riferime               | nto del luogo del sospetto avvelenamento |                               | LAZIO   ROMA 1                          |                         |
|                               |                                          | (*) Campo obbligatorio        | ٩                                       | Precedente Successivo 📀 |

Inserire la località, l'indirizzo e la tipologia del luogo in cui è stato rinvenuto il boccone/esca. Se **ALTRO**, inserire una breve descrizione nell'apposito campo.

![](_page_29_Picture_3.jpeg)

Selezionare le coordinate geografiche , cliccando su questa icona che si abiliterà appena verrà compilato il campo indirizzo. Confermare le coordinate nella pagina con la mappa (vedi **STEP 3: Luogo del ritrovamento** della Scheda di Accompagnamento carcasse/campioni)

Cliccare su Successivo 📀

## Sezione B - STEP 3: Luogo del ritrovamento - 2

|                                     | Luogo del ritrovamen            | nto - 2                       |
|-------------------------------------|---------------------------------|-------------------------------|
| In prossimità di uno o più animale, | /i morto/i o con sintomatologia | SI NO                         |
| Salsiccia                           | Lardo                           | Polpetta                      |
| Uovo                                | Mangime secco                   | Wurstel                       |
| Mangime umido                       | Becchime/Granaglie              | Esca pronta all'uso (bustine) |
| Altro                               |                                 |                               |
| Numero Esche                        | 1                               |                               |
| Data*                               | 17/09/2019                      |                               |
|                                     | (*) Campo obbligatorio          | Precedente                    |

Specificare se l'esca ritrovata, fosse o meno in prossimità dell'animale morto o con sintomatologia, il tipo di esca o esche rinvenute e la data del ritrovamento.

Il campo **Numero Esche** è vincolato a 1 in quanto, come vedremo successivamente, verrà generata una scheda per ogni esca indicata in precedenza, così come avviene per la **Scheda Accompagnamento Carcasse/Campioni.** 

Salvare tutte le informazioni immesse, utilizzando il pulsante

| 1 | 21.4 |   |
|---|------|---|
|   | 100  | 1 |
|   |      |   |

Nella pagina di riepilogo, verranno riportati i dati relativi alla scheda di accompagnamento appena inserita.

![](_page_31_Figure_1.jpeg)

A questo punto procedere con l'invio della segnalazione agli organi competenti.

![](_page_31_Picture_3.jpeg)

![](_page_31_Picture_4.jpeg)

Confermare per concludere la segnalazione.

Nella pagina del riepilogo, verrà riportato anche lo stato di invio delle PEC, ai diversi enti:

![](_page_31_Figure_7.jpeg)

Nel caso in cui siano state rinvenute solo una o più esche e non anche carcasse, non verrà prodotto ed inviato il documento relativo alla segnalazione ma solo quello relativo alle Schede Accompagnamento Boccone/Esca e l'invio di quest'ultima verrà effettuato solo all'Istituto Zooprofilattico.

NB. A seguito di segnalazione del SOLO campione di Esca/boccone (Allegato 2. – Sezione B – SCHEDA DI ACCOMPAGNAMENTO BOCCONE/ESCA) viene inviata SOLO la PEC all'IZS che riceverà il campione (PEC Comune e ASL rimangono "rosse/non inviate"). Quando il veterinario IZS conferma il sospetto saranno inviate le PEC a Comune, Asl e Procura.

Il veterinario Segnalatore non riceverà le PEC ma potrà seguire il caso da lui segnalato entrando nel portale e controllando gli esiti degli esami e le comunicazioni.

![](_page_32_Picture_0.jpeg)

## RICERCA DI UN MODULO PER LA SEGNALAZIONE DI SOSPETTO AVVELENAMENTO

Questa funzione del menù principale, consente di ricercare un Modulo di segnalazione già inserito.

Cliccare sull'icona e compilare la form di ricerca con uno o più parametri.

| Numero segnalazione  |                         |
|----------------------|-------------------------|
| Stato segnalazione   | <b></b>                 |
| Data segnalazione da | gg/mm/aaaa a 15/10/2019 |
| Regione              | <b></b>                 |
| Provincia            | <b></b>                 |
| Comune               |                         |
| Asl                  | <b></b>                 |
|                      | Q                       |

# RICERCA SEGNALAZIONE

Il **Numero Segnalazione**\_è un <u>numero univoco</u>. Se lo si inserisce, non è necessario compilare gli altri campi.

![](_page_32_Picture_7.jpeg)

Una volta inseriti i parametri, cliccare sull'icona di ricerca.

Si aprirà, quindi, la schermata con l'elenco delle segnalazioni che rientrano nei parametri inseritii:

|              |             |             |                | Azioni (Histiata dorati) |            |            |            |           |           |
|--------------|-------------|-------------|----------------|--------------------------|------------|------------|------------|-----------|-----------|
| Segnalazione | Veterinario | Tipo Utente | Asl Competente | Comune                   | Data       | Scheda A   | Scheda B   | Esemplari | Stato     |
| 190          |             | ISTITUTO    | ROMA 6         | ALBANO LAZIALE           | 17/09/2019 | <b>V</b> 1 | <b>V</b> 1 | 1         | INOLTRATA |

ELENCO SEGNALAZIONI [1 risultati trovati]

Il numero presente sotto la voce "Scheda A" e "Scheda B", indica rispettivamente il numero di carcasse e il numero di esche rinvenute.

Posizionare il puntatore del mouse in un punto qualsiasi del record della segnalazione che si desidera visualizzare nel dettaglio, in modo che questo si evidenzi di colore verde e cliccare. Verrà visualizzata la schermata di riepilogo della segnalazione selezionata.

Procedere con la funzione desiderata.

![](_page_34_Picture_0.jpeg)

### STAMPA DI TUTTI I MODULI PER LA SEGNALAZIONE DI SOSPETTO AVVELENAMENTO

Questa funzione del menù principale, <u>visibile solo nella schermata di riepilogo</u>, consente di stampare contemporaneamente tutti i documenti, in formato .PDF, associati ad una determinata segnalazione.

Se precedentemente compilati, sarà, dunque, possibile stampare:

- MODULO PER LA SEGNALAZIONE DI SOSPETTO AVVELENAMENTO (Allegato 1);
- SCHEDA DI ACCOMPAGNAMENTO CARCASSE/CAMPIONI (Allegato 2 Sezione A);
- SCHEDA DI ACCOMPAGNAMENTO BOCCONE/ESCA(Allegato 2 Sezione B).

# SOLO PER GLI UTENTI CON RUOLO "ISTITUTO ZOOPROFILATTICO"

![](_page_35_Picture_1.jpeg)

### INSERIMENTO ESITI DEGLI ESAMI RICHIESTI

Questa funzione del menù principale, consente di inserire gli esiti degli esami richiesti tramite la Scheda di accompagnamento carcasse/campioni e/o la Scheda di accompagnamento boccone/esca.

Pertanto, per visualizzare questa funzione, occorre che in precedenza sia stata inserita almeno una delle 2 schede suddette.

Questa icona verrà visualizzata solo nella schermata di riepilogo di una segnalazione.

| Segnalazione | e                      |                   |           |                |                |              |              |                   |                                                                                                    |
|--------------|------------------------|-------------------|-----------|----------------|----------------|--------------|--------------|-------------------|----------------------------------------------------------------------------------------------------|
| Numero       | Proprietario           | Data              | Specie    | Sintomatologia | Morte Sospetta | Boccone/Esca | N. Esemplari | N. Esche          | Stato                                                                                                    |
| 194          | MARIO ROSSI            | 10/10/2019        |           |                | <b>v</b>       | ✓            | 1            | 2                 | Inoltrata                                                                                                    |
| Scheda di ac | compagnamento Carcasse | /Campioni         |           |                |                |              |              |                   |                                                                                                    |
| 4            | Proprietario           |                   | Provincia | Comune         | Specie         |              | Sesso        | Anamnesi          | Sez.A Sez.B                                                                                                    |
| 1            | BERSOTTI CLAUDIA       |                   | ROMA      | ROMA           | GATTO SELVATIO | 00           | M            | Trovato vivo      |                                                                                                    |
| Scheda di ac | compagnamento Boccone  | /Esca             |           |                | Devidente      | Com.         |              | Ant               | 6 C 6 BIT                                                                                                    |
|              |                        | COMUNE DI DOMA C  | 00.0      |                | Powincia       | Com          |              | PONAL A           | SHA C SHA D(A)                                                                                                  |
|              |                        | COMONE DI NOMA S. | nu.n.     |                | HOIVIA         | nor          | 7/4          | ROMAT             |                                                                                                    |
| 2            |                        | COMUNE DI ROMA S. | P.Q.R.    |                | ROMA           | RON          | ЛА           | ROMA 1            | 100 C 100 C 100 C 100 C 100 C 100 C 100 C 100 C 100 C 100 C 100 C 100 C 100 C 100 C 100 C 100 C 100 C 100 C 100 |
|              |                        |                   |           |                |                |              |              | Allega Rapporti d | di Prova                                                                                                    |

Nella pagina di riepilogo degli esiti, cliccare su relativa agli esiti da inserire.

NB. Solo a seguito dell'inserimento dei rapporti di prova "Allega Rapporti di Prova"

sarà visibile l'icona "Visualizza allegati"

![](_page_35_Picture_10.jpeg)

# **INSERIMENTO ESITI PER ESAMI SU CARCASSE/CAMPIONI**

### Modulo per la conferma/ non conferma dell'avvelenamento sulla base della necroscopia (ALLEGATO 3 – Sezione A)

| Sez. A - Modulo per la conferma/non conferma dell'avvelenamento sulla base della necroscopia #1                               |
|----------------------------------------------------------------------------------------------------|
| Data* 14/10/2019                                                                                                    |
| SI COMUNICA                                                                                                    |
| che sulla base dell'esame anatomo-patologico eseguito sul campione con N 🛛 😶 e , il cui rapporto di prova si allega in copia: |
| 🛑 [1] IL QUADRO ANATOMOPATOLOGICO NON ESCLUDE IL SOSPETTO DI AVVELENAMENTO E SONO IN CORSO ESAMI DI LABORATORIO               |
| [2] IL QUADRO ANATOMOPATOLOGICO NON CONFERMA IL SOSPETTO AVVELENAMENTO                                                        |
| (*) Campo obbligatorio                                                                                                    |

Il numero in alto, evidenziato in rosso, indica il progressivo della scheda a cui l'inserimento degli esiti si riferisce, L'esito andrà inserito su tutte le schede generate.

Inserire la **Data** e il **Numero** del campione.

Infine, selezionare una delle 2 opzioni cliccando sul presente a fianco della descrizione, a seconda se il **quadro anatomopatologico** <u>NON ESCLUDA</u> o <u>NON</u> <u>CONFERMI</u> il sospetto avvelenamento.

Nel caso in cui venga selezionata l'opzione [1], il Modulo per la segnalazione dovrà essere inviato anche alla <u>Procura della Repubblica</u>. Verranno visualizzati, quindi, i campi che permetteranno di indicare il luogo e l'indirizzo email della Procura a cui verrà fatto questo invio.

| [1] IL QUADRO ANATOMOPATOLOGICO I | NON ESCLUDE IL SOSPETTO DI AVVELENAM | IENTO E SONO IN CORSO ESAMI D | LABORATORIO       |
|-----------------------------------|--------------------------------------|-------------------------------|-------------------|
| [2] IL QUADRO ANATOMOPATOLOGICO   | NON CONFERMA IL SOSPETTO AVVELENAM   | ENTO                          |                   |
| Inviare a                         | c.                                   |                               |                   |
| Procura                           | della Repubblica di*                 |                               | 2                 |
| Fax                               |                                      |                               | Ĵ                 |
| Email*                            |                                      |                               | B                 |
| PEC                               |                                      |                               |                   |
|                                   | (*) Campo obbligatorio               |                               |                   |
| Salvare i dati immessi cl         | liccando su                          |                               |                   |
| Per inviare le PEC, clicc         | are su 🧭                             |                               |                   |
| NON CLICCARE SU                   | Concludi segnalazione                | SE SI E'                      | N ATTESA DI ALTRI |

Se è stata confermata la presenza di sostanze nocive nella carcassa analizzata, nella schermata di riepilogo, si attiverà l'icona di inserimento dei dati relativi ai tipi di sostanze rilevate.

Cliccare sull'icona **the in** corrispondenza della casella "**Sez. B**" della **Scheda di accompagnamento carcasse/campioni** e procedere come segue.

## Modulo di comunicazione conferma/ non conferma rilevazione sostanze tossiche (ALLEGATO 3 – Sezione B)

In questa schermata verranno elencati tutti i materiali che sono stati selezionati in

### precedenza, SCHEDA ACCOMPAGNO CARCASSE/CAMPIONE - Sezione A -

**STEP 1: Materiale inviato** e per i quali sarà possibile specificare, in caso di positività, la/le sostanza/e rilevata/e.

| Sez  | <b>B</b> - | Modulo | di | comunicazione  | conferma/nor | conferma | rilevazione     | sostanze  | tossiche   | #2                |
|------|------------|--------|----|----------------|--------------|----------|-----------------|-----------|------------|-------------------|
| JC2. |            | Modulo | a  | contanicazione | comernia/nor | comenna  | 1 IIIC VULIONIC | 303(01120 | Cossicille | <i>"</i> <b>Z</b> |

| SI COMUNICA                                                                            |                          |
|----------------------------------------------------------------------------------------|--------------------------|
| che sulla base degli esami effettuati sulla segnalazione N. 🛛 🧿 . il cui rapporto di p | rova si allega in copia, |
| la presenza di sostanze tossiche/nocive è: 💿 Negativa 👘 Positiva 🛛 sul campione di     |                          |
| Carcassa/e<br>Classificazione                                                          |                          |
| Data* 09/06/2020                                                                       |                          |
| (*) Campo obbligatorio                                                                 |                          |

Inserire il **Numero** del campione relativo alla carcassa analizzata e specificare se l'esito della prova per verificare la presenza della sostanza tossica, è risultato NEGATIVO o POSITIVO. In quest'ultimo caso si abiliterà il menù a tendina dove andrà specificata la classificazione e il nome della sostanza.

#### **ESEMPIO:**

| Carcassa/e                       |                                              |          |
|----------------------------------|----------------------------------------------|----------|
| Classificazione Anticoagulante 🔹 | Brodifacoum<br>Bromadiolone<br>Clorofacinone |          |
| Organi interni                   | Coumachlor<br>Coumafos                       |          |
| Classificazione Tossici          | Difenacoum<br>Flocoumafen                    | <b>↔</b> |
| Data* 14/10/2019                 | Trifenilfosfato<br>Warfarin                  |          |

![](_page_38_Picture_2.jpeg)

Procedere allo stesso modo anche per gli altri materiali in elenco (in questo esempio "Organi interni") oggetto dell'esame ed inserire tutte le sostanze che sono state rilevate.

| Carcassa/e                                         |   |  |
|----------------------------------------------------|---|--|
| Classificazione <b>v</b><br>Tossici <mark>x</mark> | • |  |
| 8 Brodifacoum 8 Bromadiolone                       |   |  |
| Organi interni                                     |   |  |
|                                                    |   |  |
| Classificazione <b>T</b> ossici <sub>¥</sub>       | • |  |

Inserire, infine, la Data

Se nella compilazione degli esiti, risulta almeno un **POSITIVO**, la segnalazione dovrà essere inviata, tramite PEC, anche alla Procura oltre che al Comune e alla ASL.Si attiverà, quindi, la maschera di inserimento delle informazioni relative alla procura competente. Questi dati potranno essere inseriti e/o modificati solo durante il primo inserimento degli esiti; nelle altre schede saranno bloccati.

|  | Inviare a:                   |                                             |  |
|--|------------------------------|---------------------------------------------|--|
|  | Procura della Repubblica di* | CIVITAVECCHIA                               |  |
|  | Fax                          |                                             |  |
|  | Email                        |                                             |  |
|  | PEC                          | prot.procura.civitavecchia@giustiziacert.it |  |
|  | (*) Campo obbligatorio       |                                             |  |

| Chiodi                       |                               | Graffetta      | Vetro |
|------------------------------|-------------------------------|----------------|-------|
| Stuzzicadenti                |                               | Vite           | Lama  |
| Altra sostanza lesiva        |                               |                |       |
| Inviare a:                   |                               |                |       |
| Procura della Repubblica di* | CIVITAVECCHIA                 |                | •     |
| Fax                          |                               |                |       |
| Email                        |                               |                |       |
| PEC                          | prot.procura.civitavecchia@gi | ustiziacert.it |       |

Procedere con l'inserimento degli esiti su tutte le schede, relative a Carcasse/Campioni, che sono state generate.

Lo stato della segnalazione passa da **INOLTRATA** a **REFERTATA**; ancora non è stato effettuato alcun invio, tramite PEC, agli organi competenti. Questo invio avverrà in un momento successivo, quando saranno compilate tutte le schede. Più avanti vedremo in che modo.

# **INSERIMENTO ESITI PER ESAMI SU BOCCONE/ESCA**

Nella schermata di riepilogo, cliccare sull'icona **"** in corrispondenza della "**Sez. C**" della **Scheda di accompagnamento boccone/esca** e procedere come segue.

### Modulo di comunicazione presenza sostanze nocive in esca/boccone (ALLEGATO 3 – Sezione C)

In questa schermata, andrà specificata l'eventuale presenza di corpi estranei all'interno dell'esca o delle esche ritrovate.

Per quanto riguarda, invece, l'inserimento dell'esito relativo alla presenza o meno di sostanze tossiche, dovrà essere compilata la sezione B[2], che vedremo in seguito.

![](_page_40_Picture_0.jpeg)

Inserire la **Data** e il **Numero** del campione a cui l'esito si riferisce:

Selezionare una delle 2 opzioni cliccando sul presente a fianco della descrizione, a seconda se è **Confermata** o **Si esclude** la presenza di sostanze nocive nel boccone/esca analizzato.

Se si seleziona "**Non si esclude la presenza di sostanze nocive**" si apre la finestra nella quale, in caso di presenza di sostanze LESIVE, è possibile inserire la tipologia:

Specificare la tipologia di sostanza nociva rilevata all'interno dell'esca/boccone.

Salvare i dati immessi cliccando su

![](_page_40_Picture_6.jpeg)

Viene attivata la sezione B (tossicologico) sia selezionando [1] "Non si esclude la presenza di sostanze nocive" che [2] "Si esclude la presenza di sostanze nocive".

1. Scegliendo [1] vengono inviate le PEC ad Asl, Comune e Procura per la segnalazione della sospetta esca sul territorio.

2. Scegliendo [2] NON vengono inviate le PEC e il veterinario può decidere:

![](_page_40_Picture_10.jpeg)

di CONCLUDERE la segnalazione

![](_page_40_Picture_12.jpeg)

di non chiudere la segnalazione e inviare il campione in tossicologia. In questo caso la segnalazione verrà chiusa dopo aver completato la sez. B. In caso di positività del campione verranno inviate le PEC ad ASL, Comune e Procura.

NB: selezionando [1] "Non si esclude la presenza di sostanze nocive":

Se il veterinario decide che debbano essere ricercate sostanze tossiche (sia in presenza che in assenza di sostanze lesive) **NON DEVE CHIUDERE** la segnalazione; ricevuto l'esito degli esami tossicologici conclude la segnalazione completando la sezione B.

 Nel caso in cui il veterinario decida che il campione contiene SOLO materiale LESIVO e non debbano essere ricercate sostanze tossiche chiude la segnalazione . La presenza di sostanze **LESIVE** nel campione lo rendono **POSITIVO** e verrà riportato come tale nelle tabelle della reportistica e sulle mappe interattive.

Per ulteriore approfondimento vd. FLUSSO CAMPIONI pg 49 e COSA PUO' SUCCEDERE ALL'ESAME ISPETTIVO DELL'ESCA pg 51

# Modulo di comunicazione conferma/non conferma rilevazione sostanze tossiche (ALLEGATO 3 – Sezione B[2])

Una volta compilata la sezione C, si attiverà questa sezione per l'inserimento delle sostanze tossiche rilevate.

Cliccare, quindi, sull'icona **"**in corrispondenza della "**Sez. B[2]**" della

#### Scheda di accompagnamento Bocconi/Esca

| Sez. B - Modu | Ilo di comunicazione conferma/non conferma rilevazione sostanze   | tossiche | #1 |
|---------------|-------------------------------------------------------------------|----------|----|
|               | SI COMUNICA                                                       | l í      | _  |
|               | che sulla base dell'esame tossicologico eseguito sul campione di: |          |    |
|               | [X] - Boccone/Esca                                                |          |    |
|               | con N 🛛 🕑 . il cui rapporto di prova si allega in copia           |          |    |
|               | la presenza di sostanze tossiche/nocive è:                        |          |    |
|               | 💿 Negativa 💿 Positiva                                             |          |    |
|               |                                                                   |          |    |
|               | Classificazione Anticoagulante 🔹 Brodifacoum                      |          |    |
|               | Tossici#                                                          |          |    |
|               | Clorofacinone                                                     |          |    |
|               | S Brodifacoum Coumachlor                                          |          |    |
|               | Coumafos                                                          |          |    |
|               | (*) Campo ot Coumatetralyl Successivo 📀                           |          |    |
|               | Difenacoum                                                        |          |    |
|               | Flocoumafen                                                       |          |    |
|               | Trifenilfosfato                                                   |          |    |
|               | Warfarin                                                          |          |    |
|               |                                                                   |          |    |

La procedura di compilazione è uguale a quella descritta per Carcasse/Campioni, Modulo di comunicazione conferma/ non conferma rilevazione sostanze tossiche (ALLEGATO 3 – Sezione B).

Anche in questo caso, se c'è una positività, la segnalazione dovrà essere inviata anche alla Procura competente.

Sez. B - Modulo di comunicazione conferma/non conferma rilevazione sostanze tossiche #1

| Procura della Repubblica di* | CIVITAVECCHIA                               |
|------------------------------|---------------------------------------------|
| Fax                          |                                             |
| Email                        |                                             |
| PEC                          | prot.procura.civitavecchia@giustiziacert.it |

Si ricorda che, se non già compilati, in uno dei 2 campi tra **Email** e **PEC** va <u>obbligatoriamente</u> specificato un indirizzo email a cui dovrà essere inviata la segnalazione.

Procedere allo stesso modo, per tutte le schede elencate nella schermata di riepilogo.

A questo punto, allegare i rapporti di prova relativi agli esiti appena inseriti, utilizzando l'apposito pulsante presente nella schermata di riepilogo (la grandezza dei file non deve superare i 5Mb):

|                |                                                            |                  |                   | Esiti della Segnalazio | one nº 194 Refertata      |              |                  |                          |                  |  |
|----------------|------------------------------------------------------------|------------------|-------------------|------------------------|---------------------------|--------------|------------------|--------------------------|------------------|--|
| PEC Comune     |                                                            |                  |                   | PEC Ad                 |                           |              | PEC Procura      |                          |                  |  |
| U Non Indirata |                                                            |                  |                   | O<br>Non indirata      |                           |              | U. Non Institute |                          |                  |  |
| Segnalazione   |                                                            |                  |                   |                        |                           |              |                  |                          |                  |  |
| Numero         | Proprietario                                               | Data             | Specie            | Sintomatologia         | Morte Sospetta            | Boccone/Esca | N. Esemplar      | ri N. Esche              | Stato            |  |
| 194            | MARIO ROSSI                                                | 10/10/2019       |                   |                        | <b></b>                   |              | 1                | 2                        | Refertata        |  |
| Scheda di acco | ompagnamento Carcasse.<br>Proprietario<br>BERSOTTI CLAUDIA | /Campioni        | Provincia<br>ROMA | Comune<br>ROMA         | Specie<br>GATTO SELVATICO |              | Sesso<br>M       | Anamnesi<br>Trovato vivo | Sez.A Sez.B      |  |
| Scheda di acco | ompagnamento Boccone/                                      | /Esca            |                   |                        |                           |              |                  |                          |                  |  |
|                |                                                            | Persona          |                   |                        | Provincia                 |              | Comune           | Asi                      | Sez. C Sez. B(2) |  |
| 1              |                                                            | COMUNE DI ROMA S | 5.P.Q.R.          |                        | ROMA                      |              | ROMA             | ROMA 1                   |                  |  |
| 2              |                                                            | COMUNE DI ROMA S | 5.P.Q.R.          |                        | ROMA                      |              | ROMA             | ROMA 1                   |                  |  |
|                |                                                            |                  |                   | Concludi se            |                           |              |                  | Allega Rapporti          | di Prova 🚺       |  |

Nel menù principale, in alto, l'icona relativa agli allegati apparirà con un numero che indica quanti file sono stati allegati alla segnalazione:

![](_page_42_Picture_7.jpeg)

Cliccare per visualizzare l'elenco degli allegati.

Dopo la compilazione delle schede relative agli esiti, in ogni colonna comparirà l'icona

PDF 🏴

Questa consente di visualizzare i Moduli dell'allegato 3:

- Sez. A: Modulo di conferma/non conferma del sospetto avvelenamento sulla base di necroscopia;
- Sez. B: Modulo di comunicazione conferma/non conferma rilevazione sostanze tossiche in campioni/carcasse (nella Sez. B[2] è presente lo stesso modulo ma relativo alla rilevazione delle sostanze tossiche nell'esca/boccone);
- Sez. C: Modulo di comunicazione presenza sostanze nocive in esca/boccone.

![](_page_43_Picture_3.jpeg)

Cliccare su questa icona, presente in alto, sul menù principale, per inviare, tramite PEC, i moduli con gli esiti agli organi competenti (ASL, Comune, Procura)

Procedere con la conclusione della segnalazione <u>SOLO SE NON SONO IN CORSO</u> <u>ALTRI ESAMI</u>

![](_page_43_Picture_6.jpeg)

![](_page_44_Picture_0.jpeg)

Nella pagina Report sono disponibili gli strumenti di reportistica per i veterinari Asl e IZS per il territorio di propria competenza.

È possibile effettuare la ricerca selezionando una o più voci presenti nella pagina:

| REPORT |  |
|--------|--|
|--------|--|

| Data segnalazione da | a maggio 2020                                                   |
|----------------------|-----------------------------------------------------------------|
| Regione              | <b></b>                                                         |
| Provincia            | <b></b>                                                         |
| Comune               |                                                                 |
| Asl                  |                                                                 |
| Istituto             | ISTITUTO ZOOPROFILATTICO SPERIMENTALE DEL LAZIO E DELLA TOSCANA |
|                      | Q                                                               |

Una volta selezionata/e la/le voce/i di interesse (periodo, area ecc...) si aprirà la seguente schermata con un sottomenù con tabelle preimpostate con funzionalità differenti:

![](_page_44_Picture_6.jpeg)

# Tabelle di dettaglio

Sotto al sottomenù si apre la tabella con i dati richiesti (visualizzabile anche selezionando

![](_page_45_Picture_2.jpeg)

Selezionando l'icona visualizzate su mappa interattiva.

La mappa è generata dalle informazioni geografiche inserite in fase di segnalazione e vengono visualizzate sia le segnalazioni "**Confermate**" che "**Non confermate**" di colore diverso:

![](_page_45_Picture_5.jpeg)

Selezionando l'icona iii "Tabelle dettaglio" le informazioni richieste verranno esportate su file Excel.

# **Tabelle riassuntive**

Selezionando l'icona ii "Tabelle riassuntive" vengono generate le tabelle riassuntive con i totali delle informazioni richieste. Le tabelle prodotte saranno due, una con le informazioni riguardanti i campioni di "origine" animale "Esemplari" e una con i campioni di "Esche".

Le tabelle sono strutturate come riportato qui sotto:

![](_page_46_Picture_3.jpeg)

Selezionando l'icona i "Tabelle riassuntive" le tabelle verranno esportate su file Excel.

# Tabelle periodicità

Selezionando l'icona i "Tabelle periodicità" si generano quattro tabelle distinte in: "Esemplari pervenuti" ed "Esemplari positivi", "Esche pervenute" ed "Esche positive" distribuite sulla base del mese di invio; qui sotto:

![](_page_46_Picture_7.jpeg)

Selezionando l'icona il le tabelle verranno esportate su file Excel.

# **Tabelle tossici**

Selezionando l'icona ii "Tabelle tossici" si apre la tabella con il numero di positività per anno alle singole molecole di sostanza tossica:

|                      | 2020        | 2019       | Sostanza             |                        |
|----------------------|-------------|------------|----------------------|------------------------|
| Coloriopondo l'icono | li "Tobolla |            | le tehelle verrè eer | aartata ay fila Evaal  |
| Selezionando l'Icona | al abelle   | e tossici" | ia tabella verra esp | portata su file Excel. |

# **Tabella specie**

Selezionando l'icona **di "Tabella specie"** si apre la tabella con la specie animale e il numero di esemplari positivi.

| 2020 | 2019 | Specie |
|------|------|--------|
|      |      |        |

Selezionando l'icona i "Tabella specie" la tabella verrà esportata su file Excel.

# Tabella specie/tossici

Selezionando l'icona i "Tabella specie/tossici" si apre la tabella le cui righe riportano le specie e le colonne le sostanze per cui gli animali sono risultati positivi (qui sotto è visibile la prima parte della tabella):

Aldicarb Alfa cloralosio Alfa-cipermetrina Arsenico Azinfos metile Bendiocarb Brodifacoum Bromadiolone Bromophos ethyl Butylene - iodocarb Cadmio Carbaryl Carbofuran Cia

Selezionando l'icona di "Tabella specie/tossici" la tabella verrà esportata su file Excel.

#### Diagramma flusso campioni correlata alla modulistica OM e sezioni Portale

#### Animale morto per sospetto avvelenamento o con sintomatologia riferibile ad avvelenamento:

![](_page_48_Figure_2.jpeg)

Diagramma flusso campioni correlata alla modulistica OM e sezioni Portale

Animale morto per sospetto avvelenamento o con sintomatologia riferibile ad avvelenamento + sospetta esca:

![](_page_48_Figure_5.jpeg)

Diagramma flusso campioni correlata alla modulistica OM e sezioni Portale

Solo sospetta esca:

![](_page_49_Figure_2.jpeg)

# COSA PUO' SUCCEDERE ALL'ESAME ISPETTIVO **DELL'ESCA E COME COMPORTARSI**

1. Trovo materiale lesivo E ANCHE una sostanza tossica visibile (entrambi sono **NOCIVI**) (Esempio: una salsiccia ripiena di lamette e di polvere nera)

![](_page_50_Picture_2.jpeg)

2. Trovo una sostanza tossica visibile, in assenza di materiali estranei (Esempio: non ci sono lamette, vetro o chiodi, ma ci sono dei piccoli granuli verdi)

![](_page_50_Picture_4.jpeg)

Compilazione sez. C e invio al lab. Chimico (NON CHIUDERE LA) **SEGNALAZIONE**)

3. NON trovo materiale lesivo ma sospetto presenza sostanza tossica (Esempio: polpetta con odore di composti chimici volatili)

![](_page_50_Picture_7.jpeg)

Compilazione sez. C e invio al lab. Chimico (NON CHIUDERE LA) **SEGNALAZIONE**)

4. Trovo materiale lesivo ma NON sospetto presenza sostanza tossica (Esempio: polpetta con vetri)

Compilazione sez. C, NO invio al lab. Chimico (CHIUDERE LA **SEGNALAZIONE**)

# **CASI PARTICOLARI**

#### 1. Segnalazione di casi di avvelenamento doloso ex post.

Questo è il caso di cadaveri di animali inviati a scopo diagnostico ad un IZS senza che si sospetti all'origine la morte per avvelenamento doloso. Qualora il veterinario IZS, sulla base delle lesioni riscontrate in sede anatomopatologica, sospetti che l'animale sia morto per un avvelenamento e, successivamente, ha la conferma dal laboratorio di chimica, il veterinario IZS può effettuare la segnalazione a posteriori nel Portale Nazionale, avendo cura di inserire come data quella del sospetto e compilando tutte le schede fino alla conferma dell'avvelenamento.

# 2. Invio di campione da animale sintomatico che successivamente muore.

Questo è il caso che si può verificare quando da un animale ancora vivo, ma con sintomatologia ed anamnesi riferibile ad avvelenamento, vengono prelevati campioni biologici (es lavanda, vomito o feci) ed inviati per le analisi, dopo la segnalazione, all'IZS. Se l'animale successivamente muore e si volessero inviare altri campioni (es. carcassa o organi), riferiti alla stessa segnalazione, deve essere inviata una mail con oggetto "aggiunta campioni" all'indirizzo mail cemedforvet@izslt.it specificando il numero di segnalazione e la tipologia di campioni da aggiungere. Sarà, quindi, possibile caricare sullo stesso caso tutti i campioni e i risultati che ad esso si riferiscono.

## 3. Conferimento di campioni da parte della Polizia Giudiziaria.

La PG può chiedere che i campioni da loro inviati non vengano segnalati alle autorità previste dall'OM per motivi investigativi/istruttori. In questi casi, negli spazi riservati alle mail di ASL, Comune e Procura si inserisce la mail della PG, in modo che tutte le informazioni siano inviate solo a loro.

![](_page_52_Picture_0.jpeg)

# **RICHIESTA CONSULENZA**

#### QUESTA ICONA SARA' VISIBILE SOLO AGLI UTENTI CON RUOLO "ISTITUTO ZOOPROFILATTICO"

Questa funzione di menù consente di richiedere un intervento di consulenza al <u>Centro di</u> <u>Referenza Nazionale per la Medicina Forense Veterinaria</u> (*CeMedForVet*) dell'Istituto Zooprofilattico Sperimentale del Lazio e della Toscana.

| Nome*                  | MARIO                                                        |
|------------------------|--------------------------------------------------------------|
| Cognome*               | ROSSI                                                        |
| Ente*                  | ISTITUTO ZOOPROLATTICO SPERIMENTALE DEL LAZIO E DELLA TOSCAN |
| Recapito telefonico    | 06000000                                                     |
| Email*                 | mario.rossi@izslt.it                                         |
| Richiesta              |                                                              |
| Allega foto            | Scegli file Nessun file selezionato                          |
| (*) Campo obbligatorio |                                                              |

### Modulo per la Richiesta di Consulenza

I dati dell'utente connesso saranno già presenti nei campi della form. Controllare che i campi obbligatori siano correttamente compilati.

Inserire il testo della richiesta e, nel caso se ne sia in possesso, allegare una o più foto:

![](_page_52_Picture_8.jpeg)

Appena possibile si riceverà l'email di risposta, da parte del Centro di Referenza Nazionale, all'indirizzo specificato nella richiesta.

![](_page_53_Picture_0.jpeg)

# **RICERCA TOSSICI**

#### QUESTA ICONA SARA' VISIBILE SOLO AGLI UTENTI CON RUOLO "ISTITUTO ZOOPROFILATTICO"

Questa funzione del menù consente di effettuare una ricerca nel database dei tossici, attraverso l'inserimento e/o la selezione di parametri di ricerca.

### Modulo per la ricerca dei tossici

| Classificazione             |     | ~ |
|-----------------------------|-----|---|
| Nome tossico                |     |   |
| Presentazione del preparato | ~ · |   |
| Colore                      | ~ · |   |
| Forma                       | ~ · |   |
| Altre informazioni          | ~ · |   |
|                             |     | ٩ |

Selezionare una voce da uno o più dei menù a tendina o inserire il nome del tossico nell'apposito campo.

Cliccare su

![](_page_53_Picture_8.jpeg)

Si aprirà una pagina con l'elenco dei tossici che rientrano nei parametri immessi, con annessa foto descrittiva se presente.

# Esempio

# Modulo per la ricerca dei tossici

| Classificazione             | Anticoagulante 🗸 |
|-----------------------------|------------------|
| Nome tossico                |                  |
| Presentazione del preparato | ✓                |
| Colore                      | ~ ·              |
| Forma                       | Cubico 🗸         |
| Altre informazioni          | ~                |
|                             |                  |

### Elenco dei tossici classificati come Anticoagulanti e di forma cubica:

| Elenco tossici  |              |                             |                        |                |        |          |
|-----------------|--------------|-----------------------------|------------------------|----------------|--------|----------|
| Classificazione | Nome tossico | Informazioni                | Presentazione          | Colore         | Forma  | Foto     |
| Anticoagulante  | Brodifacoum  | Rodenticida<br>IN COMMERCIO | Blocchetto paraffinato | Blu            | Cubico |          |
| Anticoagulante  | Brodifacoum  | Rodenticida<br>IN COMMERCIO | Blocchetto paraffinato | Rosa           | Cubico |          |
| Anticoagulante  | Brodifacoum  | Rodenticida<br>IN COMMERCIO | Blocchetto paraffinato | Rosso          | Cubico |          |
| Anticoagulante  | Brodifacoum  | Rodenticida<br>IN COMMERCIO | Blocchetto paraffinato | Verde petrolio | Cubico |          |
| Anticoagulante  | Bromadiolone | Rodenticida<br>IN COMMERCIO | Blocchetto paraffinato | Blu            | Cubico |          |
| Anticoagulante  | Bromadiolone | Rodenticida<br>IN COMMERCIO | Blocchetto paraffinato | Rosa           | Cubico |          |
| Anticoagulante  | Bromadiolone | Rodenticida<br>IN COMMERCIO | Blocchetto paraffinato | Rosso e blu    | Cubico | <b>E</b> |

# ALLEGATI

# **CITAZIONE AL PORTALE**

Portale Nazionale degli Avvelenamenti Dolosi degli Animali

https://avvelenamenti.izslt.it/

Ministero della Salute

Istituto Zooprofilattico Sperimentale del Lazio e della Toscana "M. Aleandri"

# RICONOSCIMENTI

### Promotori

#### Dr. Silvio Borrello

Direttore Generale della Sanità Animale e dei Farmaci Veterinari Ministero della Salute

#### Dott. Ugo Santucci

Direttore Ufficio 6 - Tutela del benessere animale, igiene zootecnica e igiene urbana veterinaria, Direzione Generale della Sanità Animale e dei Farmaci Veterinari

#### Dr. Ugo della Marta

Direttore Generale dell'Istituto Zooprofilattico Sperimentale delle Regioni Lazio e Toscana "M. Aleandri" ROMA

#### Dott. Andrea Leto

Direttore Sanitario dell'Istituto Zooprofilattico Sperimentale delle Regioni Lazio e Toscana "M. Aleandri" ROMA

### **Coordinamento Tecnico-scientifico**

Dott. Rosario Fico Responsabile del Centro di Referenza Nazionale per la Medicina Forense Veterinaria Istituto Zooprofilattico Sperimentale delle Regioni Lazio e Toscana "M. Aleandri"

### Responsabile raccolta ed analisi dei dati

Dr.ssa Erika Ciarrocca Centro di Referenza Nazionale per la Medicina Forense Veterinaria Istituto Zooprofilattico Sperimentale delle Regioni Lazio e Toscana "M. Aleandri

### Coordinamento Sistemi Informatici

Dr. Renato Colafrancesco Ufficio di Staff Sistemi Informatici Istituto Zooprofilattico Sperimentale del Lazio e della Toscana "M. Aleandri" **Staff tecnico:** Marina Lovicario, Simone Cecchini, Ceniccola Matteo IZSLT

### Con il contributo di:

Dr. Pietro Badagliacca *IZSAM* Dr.sse Lucia Rita Gibelli, Dominga Avisani, Silvia Bellini *IZSLER* Dr. Gianluca Miletti *IZSME* Dr.sse Roberta Catanzariti, Maria Concetta Nardella *IZSPB* Dr.ssa Simona Zoppi *IZSPLV* Dr. Antonio Pintore *IZSSA* Dr. Antonino Sutera *IZSSI* Dr.ssa Gina Biasini, Dr. Naceur Haouet, Dr. Stefano Gavaudan *IZSUM* Dr. Nicola Pozzato, Dr.ssa Manuela Dalla Pozza *IZSVE*